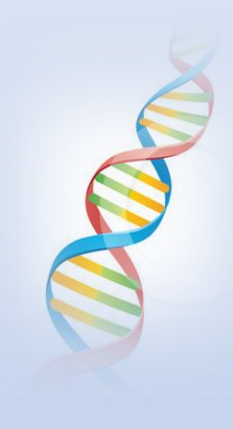

# Taking Ancestry DNA to the Next Level

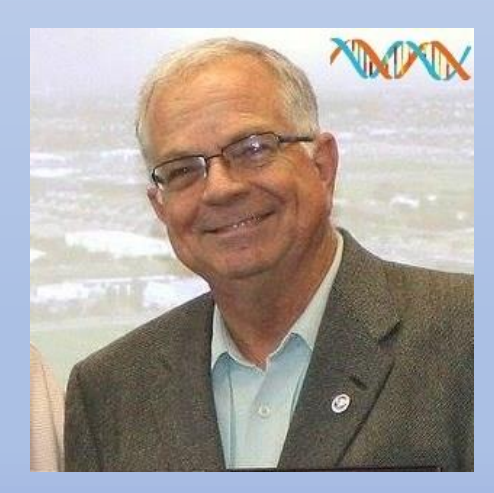

Ken waters

@familytreeaz

http://familytreeaz.com/presentations

FamilyTreeAZ.com

February 2025

#### All slides and handouts can be found at: http://www.familytreeaz.com/Presentations/

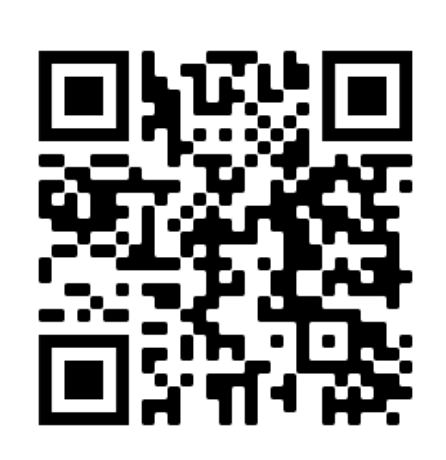

QR Code: take photo to open to presentations

# Variety of Topics

- Downloading your match list
- Different types of subscriptions and add-ons
- Linking a tree to your DNA kit
- Timber algorithm
- ProTools
- ThruLines
- SideView
- Ways to save money

# Ancestry DNA

- Most DNA tests in their database: 27 million as of 2025
- Excellent family tree tools with many trees
- Primarily best for American DNA testtakers
  - Most matches for those with colonial roots

# DNA Kits in Database (estimated, 2024, in millions)

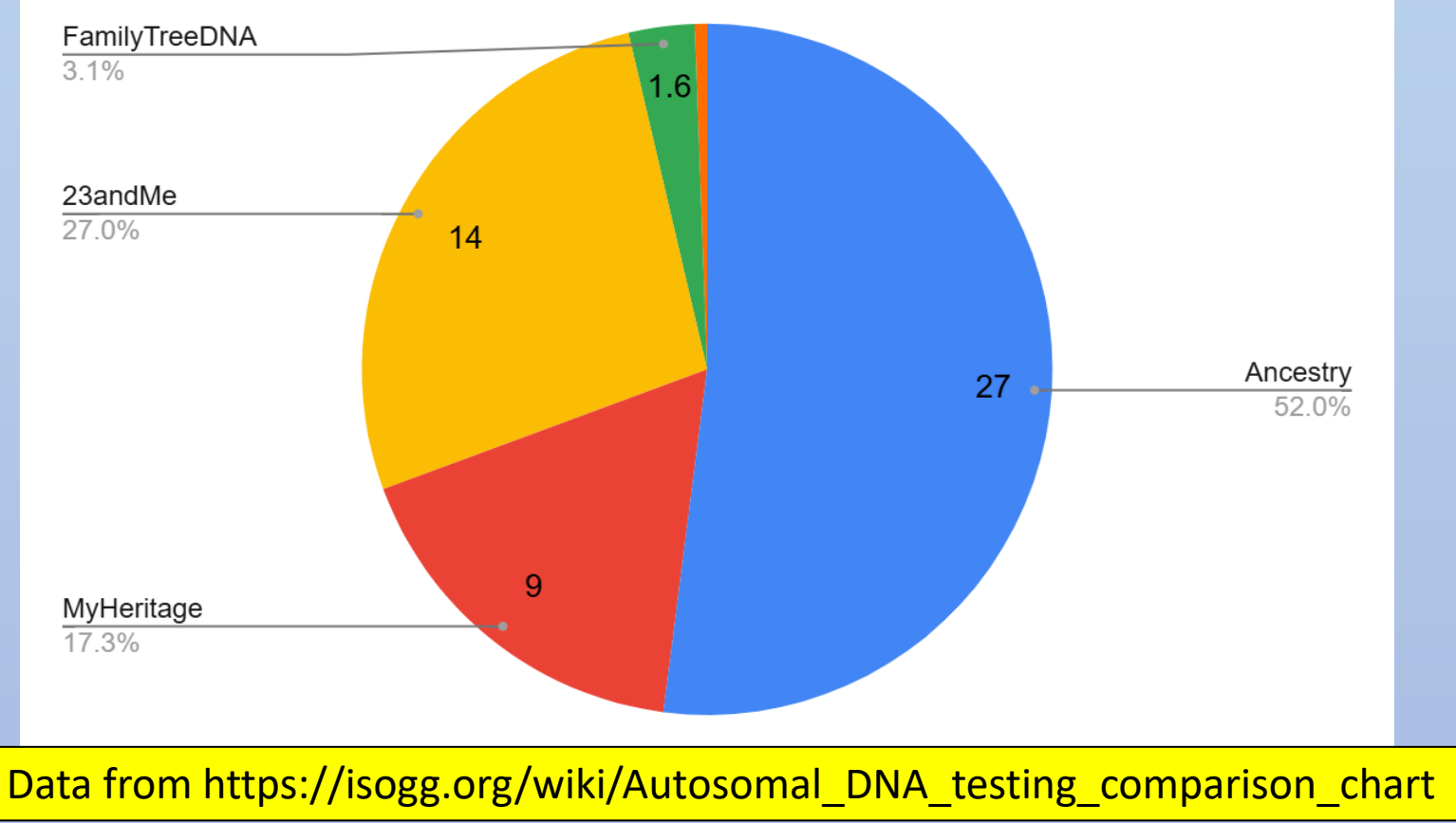

# Ancestry Features

• Family Trees

There are **over 100 million** family trees on Ancestry<sup>®</sup>, most of which are public. Family trees can contain a wealth of information, but they're only as accurate as the tree creators made them. Trees created by Ancestry members are not checked for accuracy.

Ancestry® Support
 https://support.ancestry.com - article - Searching-Public-... 
 Searching Public Family Trees - Ancestry® Support

- Research Databases
  - Over 33,000 databases
- DNA
  - Ethnicity (now called Origins)

Breeds & Health

→ Health

→ Traits

\$149\*

Already taken breeds test, and want health? Login to upgrade

→ Breeds

→ Matches

⊕ Learn More

Buy now

Excludes shipping

Breeds

- DNA Kit Matching
- Pet DNA

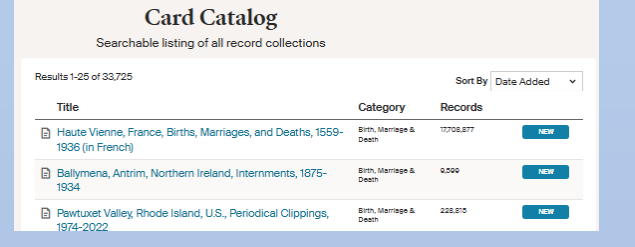

→ Breeds

→ Matches

⊕ Learn More

Buy now

Excludes shipping.

→ Traits

\$99\*

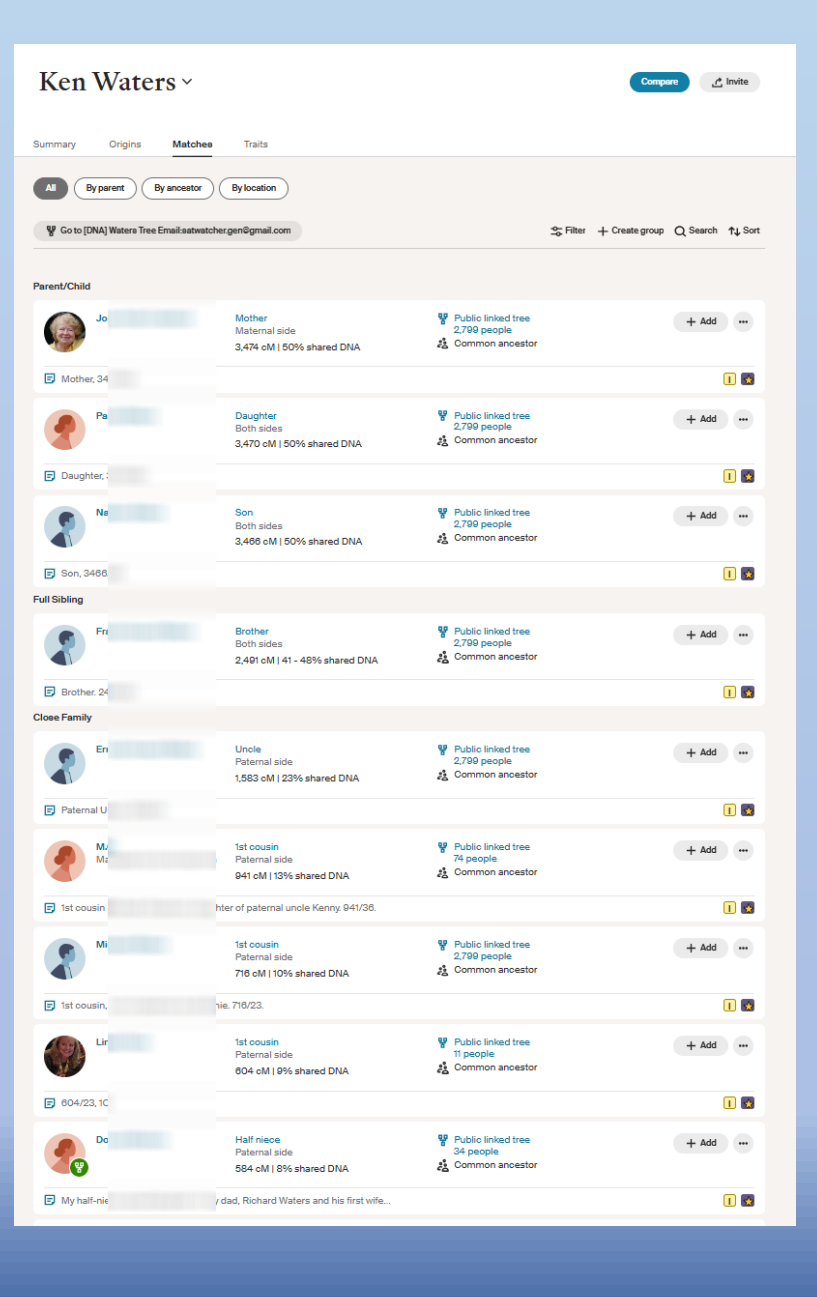

# Automatic (Included) Features of Having a DNA Kit on Ancestry

- DNA Matching with others in the database
  - Amount of shared DNA as measured in centiMorgans (cM)

| - | 2nd cousin<br>Paternal side<br>194 cM   3% shared DNA | Public linked tree<br>116 people<br>Common ancestor | + Add |
|---|-------------------------------------------------------|-----------------------------------------------------|-------|
|   |                                                       |                                                     | C     |

- Ability to build a family tree and attach it to your DNA kit to help others find a common ancestry
- Ability to message your DNA matches
- Ancestral Regions and Journeys
- Ability to add notes to the DNA match
   ICIR
- All free for the price of a DNA kit

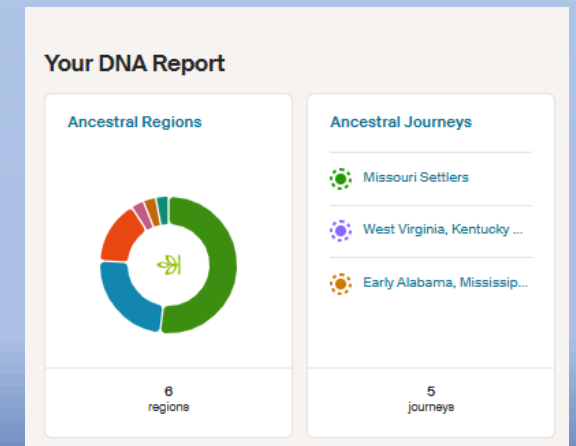

# Downloading match list

- Various methods exist with varying difficulty and usefulness
  - These often change or become useless with each change of Ancestry's data structure
- My go-to:
  - DNAGedcom
  - Cost: \$5/mo or \$50/yr

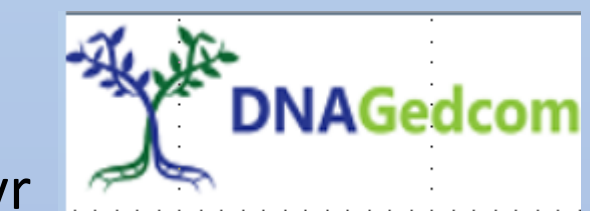

Clean way to download all (or selected amount) of your matches into a spreadsheet

# What is DNAGedcom?

- Website: <u>http://dnagedcom.com</u>
- Requires downloading a client to your Windows PC or Mac (note: I have only used the Windows version)
- Allows downloading full match data from Ancestry as well as other online services (subject to change)

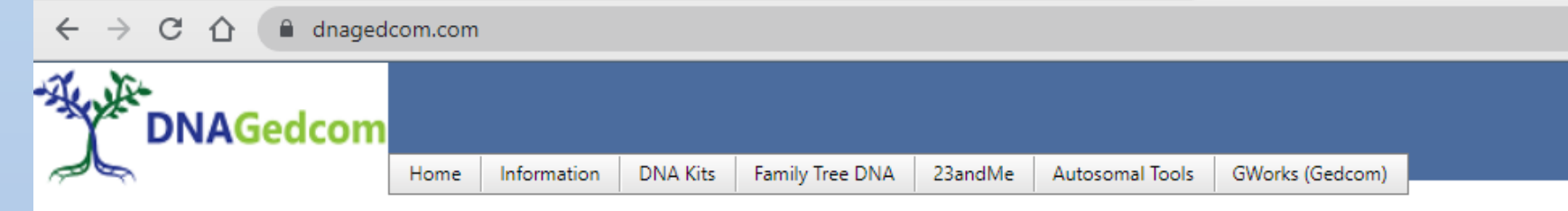

#### WELCOME TO THE DNAGEDCOM TOOLS SITE

Special note: this program requires frequent updating due to changes in Ancestry rules and file formats. Luckily it is very carefully administered by Rob Warthen and his team.

# Special Note!

- Using this application requires extensive "hits" to the Ancestry database
  - A few years ago Ancestry cracked down on several applications like this, resulting in removal of access for the applications
  - Ancestry allows DNAGedcom to run this client but at *reduced speeds* in order to prevent overtaxing the server at Ancestry

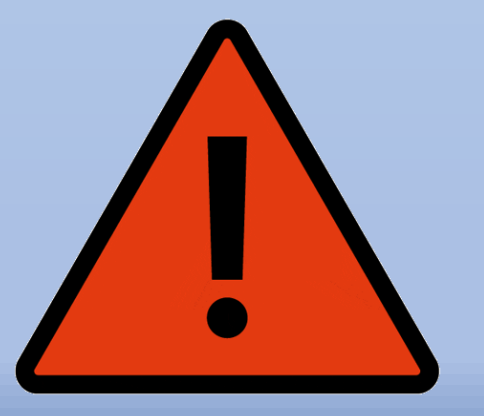

# Step 1: Download and Open the client and log in

#### https://dnagedcom.com/

DNAGedcom Client requires a subscription. After you subscribe, you can install the application for Windows or for Mac.

|           |                            |                 |       |   | _ |   |
|-----------|----------------------------|-----------------|-------|---|---|---|
|           |                            |                 |       | _ |   | × |
| DNAGedcom |                            |                 |       |   |   |   |
|           |                            |                 |       |   |   |   |
|           |                            | 2204            |       |   |   |   |
|           | DNAGedcom Client Version   | 3.3.9.1         |       |   |   |   |
|           | Username:                  | Password:       |       |   |   |   |
|           |                            | ••••            | LOGIN |   |   |   |
|           | Remember Me                |                 |       |   |   |   |
|           | Please enter your DNAGedco | m Login         |       |   |   |   |
|           |                            |                 |       |   |   |   |
|           | Forgot Password            | Change Password |       |   |   |   |
|           |                            |                 |       |   |   |   |
|           |                            |                 |       |   |   |   |

# Step 2: Log into Ancestry (inside of DNAGedcom)

 Click "Gather" and then "Ancestry"

| DNAGedcom |                                                                              | Home Gather Autosomal People Data                                                                                | ¢ |  |  |  |  |  |  |
|-----------|------------------------------------------------------------------------------|----------------------------------------------------------------------------------------------------|---|--|--|--|--|--|--|
|           |                                                                              | DNAGedcom                                                                                                    |   |  |  |  |  |  |  |
|           | Ancestry Gather data from Ancestry, including Matches, ICW and Matches Trees |                                                                                                    |   |  |  |  |  |  |  |
|           | X                                                                            | <b>23 and Me</b><br>Gather data from 23andMe, including Matches, Chromosome and ICW.                             |   |  |  |  |  |  |  |
|           | FamilyTree DNA                                                               | Family Tree DNA<br>Gather data from FamilyTreeDNA, including Matches, Chromosome, ICW and Matches Trees          |   |  |  |  |  |  |  |
|           |                                                                              | <b>My Heritage</b><br>Gather data from My Heritage, including Matches, Chromosome, ICW and Matches Trees. (Beta) |   |  |  |  |  |  |  |
|           | [GED]<br>match]                                                              | GEDmatch                                                                                                    |   |  |  |  |  |  |  |

Gather data from GEDMatch....

# Step 2: Log into Ancestry (inside of DNAGedcom)

|           |                                                                                                    |   | Real Ancestry Web Login - 🗌 🗙     |
|-----------|----------------------------------------------------------------------------------------------------|---|-----------------------------------|
| DNAGedcom | Home Gather Autosomal People Data                                                                                                    | 0 | → ancestry                        |
|           | Ancestry Login<br>Web Login                                                                                                    |   | Sign in to Ancestry               |
|           | Click Web Login to start                                                                                                    |   | Email or username                 |
|           | Profile                                                                                                    |   | Password                          |
|           | cM Range minimu to maximu   Gather ICW Gear ICW Gather DNA Data   Gather Trees Image: Clear Trees Run Report   Gather Ethnicity Clear Ithn Sync to GF |   | Sign in Don't know your password? |

Important Note: your credentials are not stored on DNAGedcom server but rather your own computer. This is one reason this application is allowed by Ancestry.

# Step 3: Select options and run the Gather

• I recommend:

| • "Gather ICW"                                                      |              | Ancestry Lo            | gin             |                     |                 |           |
|---------------------------------------------------------------------|--------------|------------------------|-----------------|---------------------|-----------------|-----------|
| <ul> <li>Enter a<br/>minimum cM<br/>value</li> </ul>                |              |                        |                 |                     |                 | Web Login |
| <ul> <li>Not entering a<br/>minimum cM</li> </ul>                   |              | You are logge          | d into Ancestry |                     |                 |           |
| value will<br>default to all<br>matches<br>down to 8<br>cMs and can |              | Profile                |                 |                     | Ken Waters      | ~         |
| take hours to<br>run                                                |              | cM Range<br>Gather ICW | minimu to       | maximu<br>Clear ICW | Gather DNA Data |           |
|                                                                     |              | Gather Trees           | ✓<br>.:+        | Clear Tree          | Run Report      |           |
|                                                                     |              | Gather Ethnic          | ity —           | Clear Ethnic        | Sync to GF      |           |
| cM Range                                                            | 20 to maximu |                        |                 |                     |                 |           |
| Gather ICW                                                          |              | Clear ICW              |                 | Ga                  | ather DNA Data  |           |
| Gather Trees                                                        |              | Clear Tree             |                 |                     | Run Report      |           |
| Gather Ethnicity                                                    |              | ear Ethnicity          |                 |                     | Sync to GF      |           |
|                                                                     |              |                        |                 |                     | Concel          |           |

#### Step 4: All done with Gather

- This example for all matches on my kit down to 20 cMs took about 10 minutes to run
- If you selected ICW then it will take a bit more time to run the ICW report

Running Report ICW - 0% Complete 1 of 3

Creating Ancestry Reports Completed

#### Result is 3 CSV Spreadsheet Files

- "m" file is the spreadsheet with all the matches
- "a" file is the spreadsheet with tree data
- "icw" is the file showing shared match data

| Name           | Date modified    | Туре               | Size      |
|----------------|------------------|--------------------|-----------|
| a_Ken_Waters   | 5/3/2023 1:03 PM | Microsoft Excel Co | 6,149 KB  |
| icw_Ken_Waters | 5/3/2023 1:03 PM | Microsoft Excel Co | 4,422 KB  |
| 💁 m_Ken_Waters | 5/3/2023 1:01 PM | Microsoft Excel Co | 466 KB    |
| DNAGedcom      | 5/3/2023 1:01 PM | Data Base File     | 1,076,756 |

# The "m" file contains all the matches gathered

• This file can now be manipulated and incorporated into other spreadsheets such as documenting shared networks

|                                                |                    |                                     | m                 | Kon Waters | Freel    |            |           |          |             |              | 4                     | Ken Wate          | n 🕢 🖬 –           |
|------------------------------------------------|--------------------|-------------------------------------|-------------------|------------|----------|------------|-----------|----------|-------------|--------------|-----------------------|-------------------|-------------------|
|                                                |                    |                                     |                   |            |          |            |           |          |             |              |                       |                   |                   |
| File Hame Insert Roge Layout Formulas Data Rev | view View Help     | ♀ Tell me what                      | at you want to do |            |          |            |           |          |             |              |                       |                   |                   |
| A Cut Calibri v 11 v A A A<br>Paste B Copy -   | = = = >> .         | sta Wrap Terri                      | General           | az         | - 0      | T <u>.</u> | Lormat as | Cell In  | isert Delet | e lormat     | ∑ AutoSun<br>▼ Hill ~ | n ′ Az⊤<br>Sort 8 |                   |
| Hormat Painter                                 | <u>x</u> <u>r</u>  | <ul> <li>Merge &amp; cor</li> </ul> | mter - D          | .u., .u.   | 10       | rmatting ~ | lable ~ S | yles ~   |             |              | 🦑 Clear 🐃             | lilter "          | Select ~          |
| Cipboard D Fort R                              | Alignm             | ant                                 | r.                | Number     | <b>—</b> |            | Styles    |          | Cals        |              |                       | Edding            |                   |
|                                                |                    |                                     |                   |            |          |            |           |          |             |              |                       |                   |                   |
| $\Lambda_1$ - : $\times \checkmark f_r$ testid |                    |                                     |                   |            |          |            |           |          |             |              |                       |                   |                   |
| A B C D L                                      | I G                | 11                                  | 1                 | к          | 1        | м          | N         | 0        | P           | Q            | в                     | 5                 | 1                 |
| 1 testid matchid name admin people             | range confidence   | sharedCM she                        | aredSegilastlogin | starrod    | viewed   | private    | hint      | archived | note        | imageur      | profilcuri            | troourl           | scanned m         |
| 2 DC/BBD05-7C02-4CC79CA2887 MIC KEN WATE 27    | 68 PARENT C 100    | 3474.44                             | 25                | TRUE       | TRUE     |            |           |          | Mother,     | 3/https://r  | nediasvc.an           | e https://w       | v 10/8/2013 6:00  |
| 3 DC708D05-7C02-4CC560L8D30 KLN WATE 27        | 68 PARENT_C 100    | 3459.52                             | 27                | TRUE       | TRUE     |            |           |          | Daughter    | , 3470/60.   |                       | https://w         | v 3/12/2016 8:17  |
| 4 DC706D05-7C02-4CC900E61EB- CONWATE 27/       | 68 PARENT_C 100    | 3465.61                             | 28                | TRUE       | TRUE     |            |           |          | Son, 346    | 6/62.        |                       | https://w         | v 2/22/2016 15:29 |
| 5 DC788D05 7C02 4CC3C54E411 27                 | 68 IMMEDIAT 100    | 2491.46                             | 59                | TRUE       | TRUE     |            |           |          | Brother.    | 2491/63.     |                       | https://w         | v 11/24/2014 7:00 |
| 6 DC/BBD05 /C02 4CCA1D1A06                     | 68 CLOSE FAI 100   | 1585.22                             | 36                | TRUE       | TRUE     |            |           |          | Paternal    | Uncle, 158   | 3/41.                 | https://w         | v 10/6/2014 6:00  |
| 7 DC/BBD05-7C02-1CCD073F40C press hapr         | 27 HRST COL 100    | 941.114                             | 28                | TRUE       | TRUE     |            |           |          | 1st cousi   | n Michele    | Lhapman, da           | arhttps://w       | / 2/22/2016 /:00  |
| 8 DC/UBD05-7C02-4CCDD068L7                     | 68 FIRST_COL 100   | /15.966                             | 19                | TRUE       | TRUE     |            |           |          | 1st cousi   | n, son of p  | aternal und           | e https://w       | v 3/29/2016 6:48  |
| 9 DC708D05-7C02-4CCAE7A9862                    | 11 SECOND_C 100    | 603,8225                            | 22                | TRUE       | TRUE     |            |           |          | 604/23,1    | IChttps://r  | nediasvolari          | ohttps://w        | v 2/22/2019 16:31 |
| 10 DC7RBD05 7C02 4CC41C5FE63                   | 34 SECOND_C 100    | 584,122                             | 16                | TRUE       | TRUE     |            |           |          | My half     | niece; gran  | ddaughter o           | t https://w       | v 5/24/2016 19:06 |
| 11 DC/BBD05 /C02 4CC /F028F15 15 15 15 15      | /1 SECOND C 100    | 578.085                             | 22                | FALSE      | TRUE     |            |           |          | 1C1R Gr     | on https://r | nediasvc.an           | c https://w       | v 2/23/2022 20:42 |
| 12 DC/BBD05-7C02-1CCBE7C3C9)                   | 27 SECOND C 100    | 531,886                             | 22                | TRUE       | TRUE     |            |           |          | 1C18, gra   | an https://r | nediasvc.an           | e https://w       | v 11/19/2016 1:45 |
| 13 DC/08D05-7C02-4CCB125CLAS 2/                | 68 SECOND_C 100    | 463,5887                            | 22                | LALSE      | TRUE     |            |           |          | 1C1R, gra   | anddaughte   | n of John Sy          | https://w         | v 4/20/201/11:2/  |
| 14. DC70BD05-7C02-4CC0D2D60B                   | 14 SECOND_C 100    | 374.227                             | 15                | EALSE      | TRUE     |            |           |          | 1C1R, W     | at https://r | nediasvolari          | o https://w       | v 11/9/2018 20:21 |
| 15 DC788D05 7C02 4CCDCD8150 45                 | 29 SECOND_C 100    | 369.044                             | 19                | FALSE      | TRUE     |            |           |          | lim Auld,   | 1C1R, son    | of my grand           | Lihttps://w       | v 12/11/2016 3:10 |
| 16 DC7BBD05 7C02 4CC85C32658                   | / SECOND C 100     | 304.4385                            | 14                | FALSE      | TRUE     |            |           |          | 1018. Do    | prothy/Lon   | aine Sylvia.          | Ehttps://w        | v //2/2018 18:52  |
| 17 DC/BBD05-7C02-1CC5479A690                   | 0 SECOND C 100     | 355.358                             | 15                | FALSE      | TRUE     |            |           |          | 1C28, 50    | n of Antho   | w Waters              | https://w         | v 4/29/2022 3:55  |
| 18 DC/DBD05-7C02-4CC6L79A527                   | 0 SECOND C 100     | 308.955                             | 12                | TRUE       | TRUE     |            |           |          | 2C, grand   | son of Ste   | la Mae Crac           | Idock my g        | 8/26/2018 18:09   |
| 19 DC7BBD05-7C02-4CCB7784740                   | 0 SECOND_C 99,998  | 225,951                             | 11                | EALSE      | TRUE     |            |           |          | 2C. Critt   | dock, grand  | Ideughter of          | Walter Cra        | a 11/24/2016 3:55 |
| 20 DC7BBD05 7C02 4CC836A7AC3                   | 0 SECOND_C 99,998  | 223,9876                            | 10                | FALSE      | TRUE     |            |           |          | 1C2R, Ka    | to Borba, I  | omos, 224/            | 12.               | 6/1/2017 23:16    |
| 21 DC7BBD05 7C02 4CC5F9E5E0A                   | 12 SECOND C 99,998 | 222,209                             | 11                | FALSE      | TRUE     |            |           |          | 2C grand    | son of Joh   | n Svivia              | https://w         | v 6/1/2021 17:51  |
| 22 DC/BBD05-7C02-1CC6A3168C                    | 5 SECOND C 99.997  | 213,8681                            | 13                | TRUE       | TRUE     |            |           |          | 2C, Jim A   | uld's nephe  | w. son of Ji          | n https://w       | 8/21/201/ 22:10   |
| 23 DC/UBD05-7C02-1CCBB3A8C9/ 65/               | 09 SECOND C 99.995 | 200.989                             | 10                | LALSE      | TRUE     |            |           |          | 2C1R, De    | of https://r | nediasvc.an           | e https://w       | v 10/7/2014 6:00  |
| 24 DC708D05-7C02-4CC6A3E196D                   | 0 TURD CO 99,996   | 197,1719                            | 8                 | CALSE      | TRUE     |            |           |          | 197/8, P    | resumed 1    | C2R Ainsley           | Lhttps://w        | v 2/4/2019 11:13  |
| 25 DC7BBD05 7C02 4CC 9GE77969                  | 2 THIRD CO 99,995  | 195.076                             | 10                | EALSE      | TRUE     |            |           |          | 2C, grant   | ds https://r | nediasvc.an           | e https://w       | v 12/4/2020 16:43 |
| 26 DC/88D05 /C02 40CF5CDFCCi                   | 0 THIRD CO 99,994  | 187,255                             | 9                 | FALSE      | TRUE     |            |           |          | Frank Bo    | rba, 2Cx18   | (wife is Eve          | lyn) Emily (      | 4 2/19/2016 7:00  |
| 27 DC/86005-7002-40034501747                   | 0 THIRD CO 99,991  | 1/2.3225                            | 9                 | FALSE      | IRUE     |            |           |          | 1/2/9.1     | C2R Kvlvnn   | Hanson.               | https://w         | y 2/9/2019 18:27  |

# The "a" file contains data for trees of your matches

|                                                    |                             |                                      | a Ken Waters | Padel                                 | 🛕 Ka                       |
|----------------------------------------------------|-----------------------------|--------------------------------------|--------------|---------------------------------------|----------------------------|
| File Hame Insert Page Layout Formulas D            | lata Review View H          | icip 📿 Tell me what you war          | nt to do     |                                       |                            |
| - X //                                             |                             |                                      |              |                                       | 11 La 10-11 X AutoXum a    |
| Be Care - Calibri • 11 •                           |                             | 양 · 알, Worp Terr                     | General      | 12 🐺 🐙 🖆                              |                            |
| Paste Second Banter B I U - 🗋 - 🙆                  | · 🗛 · 🛛 – – – 👳             | 🗄 🖭 Merge & Center 🕤                 | \$ - % , 3   | Conditional Format as Cell Inse       | rt Delete Lormat           |
| Clobbard D Fort                                    |                             | Alianment 🕫                          | Number       | D Styles                              | Cols Edit                  |
| 4.5.3.                                             |                             |                                      |              |                                       |                            |
|                                                    |                             |                                      |              |                                       |                            |
| A1 - : $\times \checkmark f_x$ testid              |                             |                                      |              |                                       |                            |
|                                                    | 1 G                         | II I I                               | K I          | M N O P                               | Q R S                      |
| 1 testid matchid name admin surname                | given birthdate de          | athdate birthplace deathplace        | rolid source | personid fatherid motherid matchguid  |                            |
| 2 DC/BBD010072FC/F-steph7497 steph74971            |                             |                                      | 1            | -1.9E+09 -1.9E+09 -1.9E+09 0072FC/F-/ | 30F-4FC8-918E-5D9032A6D72C |
| 3 DC/BBD050072LC7L+steph7497 steph7497 Spencer     | Daniel We 20-Sep-18 M       | Millinni Charlotte, Petoski, M       | 10           | -1.9L+09 -1.9L+09 -1.9L+09            |                            |
| 4 DC7BBD050072EC7E-steph7497 steph7497 Fields      | Sellie F 1889-11-119        | 57-10 "Kentucky, Howard, A           | 11           | -1.90+09 -1.90+09 -1.90+09            |                            |
| b DC7BBD050072EC7E_steph7497 steph7497 McGuinia    | in                          |                                      | 118          | 2.12E(11                              |                            |
| 6 DC/BBD050072FC/F_steph7497 steph7497 Pittman     | Clarence E Feb 1800         | Alabama                              | 12           | 1.9E(09                               |                            |
| 7 DC788D050072FC7F-steph7497 steph7497 LOLLEY      | William 1/91 8-3            | Sep-184: Hemingbrc Ontario, W        | 120          | 2.1E+11 2.1E+11 2.1E+11               |                            |
| 8 DC7BBD050072FC7F+steph7497 steph7497 BALLER      | Susannah 1805 BL            | I - 1880 Cliffe, York Jackson, Jc    | 121          | 2.1L+11                               |                            |
| 9 DC7BBD050072FC7F-steph7497 steph7497 Mcbride     | Thomas Io12-May-1812        | -Nov-18 Putinan, TePutinain, Te      | 172          | 2.1E+11 2.1E+11 2.1E+11               |                            |
| 10 DC7BBD050072EC7E_steph7497_steph7497_Compbell   | Sarah Salli 28 Feb 18:11    | Mar 18 Overton, T Putnam, Te         | 123          | 2.1E(11 2.1E(11 2.1E(11               |                            |
| 11 DC/BBD050072FC/F_steph7497 steph7497 Treadwell  | ll John abt 1820 ab         | t 1845 Grimes County, Lexas          | 124          | 2.1E(11                               |                            |
| 12 DC7BBD050072FC7F-steph7497 steph7497 Holland    | Catherine 1815-21           | -Sep-18: Scioto Cou Iola, Grime      | 125          | 2.1E+11                               |                            |
| 13 DC7BBD050072FC7F+steph7497 steph7497 Rich-Pittr | n Nannie Liz 21-I LU-18 III | MIMINNI Harris Cou Cleveland,        | 13           | -1.9L+09                              |                            |
| 14 DC7BBD050072FC7F-steph7497 steph7497 HICKERS(   | DIWITTAM Fabout-177.28      | -Apr-18tEluvarina CWashingto         | 138          | 2.10+11 2.10+11 2.10+11               |                            |
| 15 DC7BBD050072EC7E_steph7497 steph7497 Martin     | Mary be                     | tone 1807                            | 139          | 2.1F(11                               |                            |
| 16 DC/BBD050072FC/F_steph/407 steph/407 Thompso    | n Edgar Lee 03 Jun 18:20    | Jan 53 Dunlap, In Victoria, Iv       | 14           | 1.9E(09 2.1E(11 2.1E(11               |                            |
| 17 DC788D050072FC7F-steph7497 steph7497 Lolley     | Willie K Jan-1899 ##        | mmmmm Katy, Harri Houston, F         | 15           | -1.9E+09 2.1E+11 2.1E+11              |                            |
| 18 DC7BBD050072FC7F+steph7497 steph7497 Springer   | Bazil 1855-11-2 M           | MMMMM Rawamba Elmo <sub>w</sub> texa | 15           | -1.9L+09 -1.9L+09 -1.9L+09            |                            |
| 19 DC7BBD050072FC7F-steph7497 steph7497 Boone      | Theodocia 07-May-18 ##      | WWWIND Alabama, Usyton, Te:          | 17           | -1.90+09 -1.90+09 -1.90+09            |                            |
| 20 DC7BBD050072EC7E_steph7497 steph7497 Hastey     | Matthew \1860_11_0.##       | WWW### Columbia, Rochester,          | 18           | 1.9E(09 1.9E(09 1.9E(09               |                            |
| 21 DC7BBD050072FC7F_steph7497 steph7497 Parker     | Elijah Anni 1871 09 0 7/    | /3/1966 Guntown,I Padacuh,C          | 19           | 1.9E(09 1.9E(09 1.9E(09               |                            |
| 22 DC/BBD050072FC/F-steph7497 steph74971           |                             |                                      | 2            | -1.9E+09 -1.9E+09 -1.9E+09            |                            |
| 23 DC708D050072LC7L+steph7497 steph7497 Spencer    | Nathon Gould                | "Vermont, USA                        | 20           | -1.9L+09 -1.9L+09 -1.9L+09            |                            |
| 24 DC708D050072EC7E-steph7497 steph7497 Butler     | Flizebeth                   | "New York, USA                       | 21           | -1.90+09                              |                            |
| 25 DC78BD050072EC7E_steph7497 steph7497 Fields     | lamos 1861                  | 1951 Harlan, Kei Howard, A           | 22           | 1.9E(09 1.9E(09 1.9E(09               |                            |
| 26 DC/BBD050072FC/F steph/497 steph/497 Turner     | Rachel 1859-04-2-19         | 19 03 "Harlan,KorEvarts,Har          | 23           | 1.9E(09 1.9E(09 1.9E(09               |                            |
| 27 DC/BBD050072FC/F-steph/497 steph/497 LOLLEY     | Thomas abt-1/6/ 19          | -Mar-18 Aughton N Cliff, Hemi        | 240          | 2.1E+11 2.1E+11 2.1E+11               |                            |

#### The "icw" file has all the shared match data

|                           |                         |              |                                                                                                    |            |           |              |               | iowl            | Kon Waters       | Ferel |
|---------------------------|-------------------------|--------------|----------------------------------------------------------------------------------------------------|------------|-----------|--------------|---------------|-----------------|------------------|-------|
| File Home Insert          | Page Layout             | Formulas     | Data Revie                                                                                                    | w View     | Help      | 🔉 Tell me v  | vhat you wa   | nt to do        |                  |       |
| Paste A Cut               | Calibri<br>B <i>I</i> U | - 11 - 5     | A A                                                                                                    | = = =      | の。<br>そ F | st. Wrap Ter | i<br>Center - | General<br>\$ - | 5 1 <del>1</del> | -     |
| - Format Painter          |                         |              | _                                                                                                    |            |           |              | -             |                 |                  | _ 1   |
| Cipboard re               |                         | ~ 1          | 101                                                                                                    |            | Augon     | 2.15         |               | (3 <b>b</b>     | ander.           | 1.4   |
| P D. C                    |                         |              |                                                                                                    |            |           |              |               |                 |                  |       |
| AL - i 🖂                  | ~ J×                    | matchid      |                                                                                                    |            |           |              |               |                 |                  |       |
| A A 8                     | c 1                     | 0            | 1                                                                                                    | 6          | 11        | 1            | 1             | ×               | 1                | -M    |
| 1 matchid matchnamn       | natchadm icwid          | icwnam       | e icwadmin                                                                                                    | Source     |           |              |               |                 |                  |       |
| 2 /9C/QBB/ Joan Anita K   | EN WATE 3H12            | 105D-5 Holes | er Sincleday                                                                                                    | Ancestry   |           |              |               |                 |                  |       |
| 3 /9C/(2887 Joan Anita K  | LN WAIL BBC             | W35LL        | vin the                                                                                                    | Ancestry   |           |              |               |                 |                  |       |
| 4 79CA2BB7 Iban Anita K   | EN WATE 35C4            | 4BCC-        |                                                                                                    | Ancestry   |           |              |               |                 |                  |       |
| 5 79CA2BB7 Joan Anita K   | EN WATE 8643            | 7466         | Faf                                                                                                    | Ancestry   |           |              |               |                 |                  |       |
| 6 /9CA2687 Joan Anita K   | EN WATESCEL             | D027         | IOI Dente Int                                                                                                    | Ancestry   |           |              |               |                 |                  |       |
| 7 /9C//2687 Joan Anita K  | EN WATEA9EI             | BZOW         | dia- Deleteration in                                                                                                    | Ancestry   |           |              |               |                 |                  |       |
| 8 /9C//2BB/ Joan Anita K  | LN WATE 3800            | DULA         | and Property of                                                                                                    | Ancestry   |           |              |               |                 |                  |       |
| 9 79CA2BB7 Ican Anita K   | EN WATE 7044            | 63BA         | into Pasta lines                                                                                                    | Ancestry   |           |              |               |                 |                  |       |
| 10 79CA2BB7 Ioan Anita K  | EN WATE 4810            | A01A         | No. B.                                                                                                    | k Ancestry |           |              |               |                 |                  |       |
| 11 /9CA2687 Joan Anita K  | EN WATEAZE:             | SED2 M       | Louis and                                                                                                    | Ancestry   |           |              |               |                 |                  |       |
| 12 /9C/QBB/ Joan Anita K  | EN WATE 297F            | OB08- ##     | R-Research a                                                                                                    | Ancestry   |           |              |               |                 |                  |       |
| 13 /9C//2BB/ Joan Anita K | LN WAIL C1/9            | BOBC In      | d les                                                                                                    | Ancestry   |           |              |               |                 |                  |       |
| 14 79CA2BB7 Iden Anite K  | EN WATE CSE4            | 1444         | the law we wanted                                                                                                    | Ane extry  |           |              |               |                 |                  |       |
| 15 79CA2BB7 Joan Anita K  | EN WATE 5942            | B506 1       | incl I want the side                                                                                                    | Ancostry   |           |              |               |                 |                  |       |
| 16 /9CA2687 Joan Anita K  | EN WATE 2045            | H-4C6 m      | OC PARTICIPA                                                                                                    | C Ancestry |           |              |               |                 |                  |       |
| 17 /9C/QBB/ Joan Anita K  | EN WATEA/39             | 46357-b      | ne brisseene                                                                                                    | P Ancestry |           |              |               |                 |                  |       |
| 18 /9C//2BU/ Joan Anita K | LN WAIL DEAD            | US578 P      | tel Daniel Re-                                                                                                    | Ancestry   |           |              |               |                 |                  |       |
| 19 79CA2607 Joan Anita K  | EN WATE FD19            | 1923-1       | VAN                                                                                                    | Ancestry   |           |              |               |                 |                  |       |
| 20 79CA2BB7 Joan Anita K  | EN WATE 311E            | C183 C       | al Chinada                                                                                                    | Ancestry   |           |              |               |                 |                  |       |
| 21 /9CA2687 Joan Anita K  | EN WATEE/93             | G180 s       | 1 DOT-1000                                                                                                    | Ancestry   |           |              |               |                 |                  |       |
| 22 /9C/QBB/ Joan Anita K  | EN WATE 02AU            | 0A22-L       | The Local Division in which the local division in which the local division in the local division in the local  | a Ancestry |           |              |               |                 |                  |       |
| 23 /9C//2BB/ Joan Anita K | LN WAIL 5957            | BIDC         | The second second second                                                                                                    | Antestry   |           |              |               |                 |                  |       |
| 24 79CA2BB7 Joan Anita K  | EN WATE 7443            | 75606 a      | or and the local diversion of the local diversion of the local diver | Ancestry   |           |              |               |                 |                  |       |
| 25 79CA2887 Joan Anita K  | EN WATE CCES            | 84717 F      | in. Contra the                                                                                                    | Ancestry   |           |              |               |                 |                  |       |
| 26 /9CA2687 Joan Anita K  | EN WATE 0985            | 8C52 E       | in the second                                                                                                    | Ancestry   |           |              |               |                 |                  |       |
| 27 /9CA2BB7 Joan Anita K  | EN WATE EGEC            | CUDE arrest  | and a state of the state of the | Ancestry   |           |              |               |                 |                  |       |

## Timber

- What is Timber?
  - An algorithm to try to remove segments that are common to many other matches

#### Timber mostly filters out shorter segments of shared DNA

The DNA you share with your matches is distributed across segments of DNA. If you think of you and your match's DNA like two books, shared DNA segments are like identical sentences or paragraphs in both books. The length of the longest segment you and a DNA match have in common can help <u>determine your relationship</u>. Sharing fewer, longer segments usually indicates a closer relationship. Shorter segments of shared DNA can indicate a distant relationship or identical DNA due to a shared region.

When we looked at the shared DNA segments removed by *Timber* for a study of 300,000 Ancestry customers, we saw that most of the removed segments are shorter (<10 cM). See the chart below.

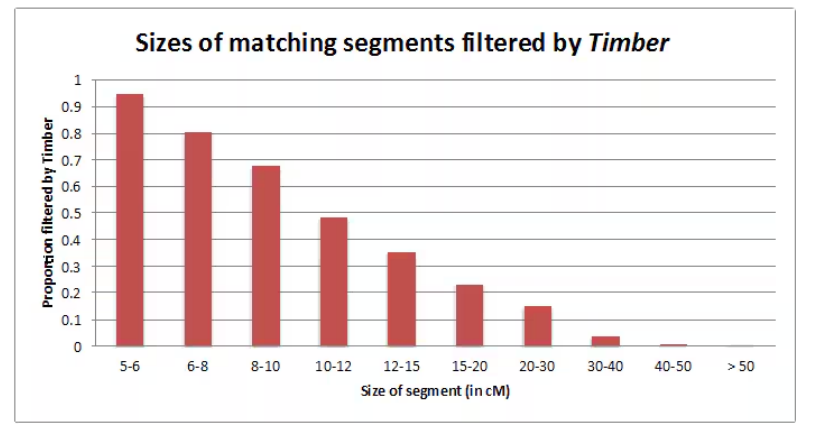

However, we also found that in some cases, longer identical segments (>15 cM) were also removed by *Timber*. What this shows is that there is much more than just the sizes of the identical DNA segments to consider when trying to identify shared DNA from a recent common ancestor.

#### Timber

• To find the centiMorgans shared before the Timber algorithm is applied, click on the cM label

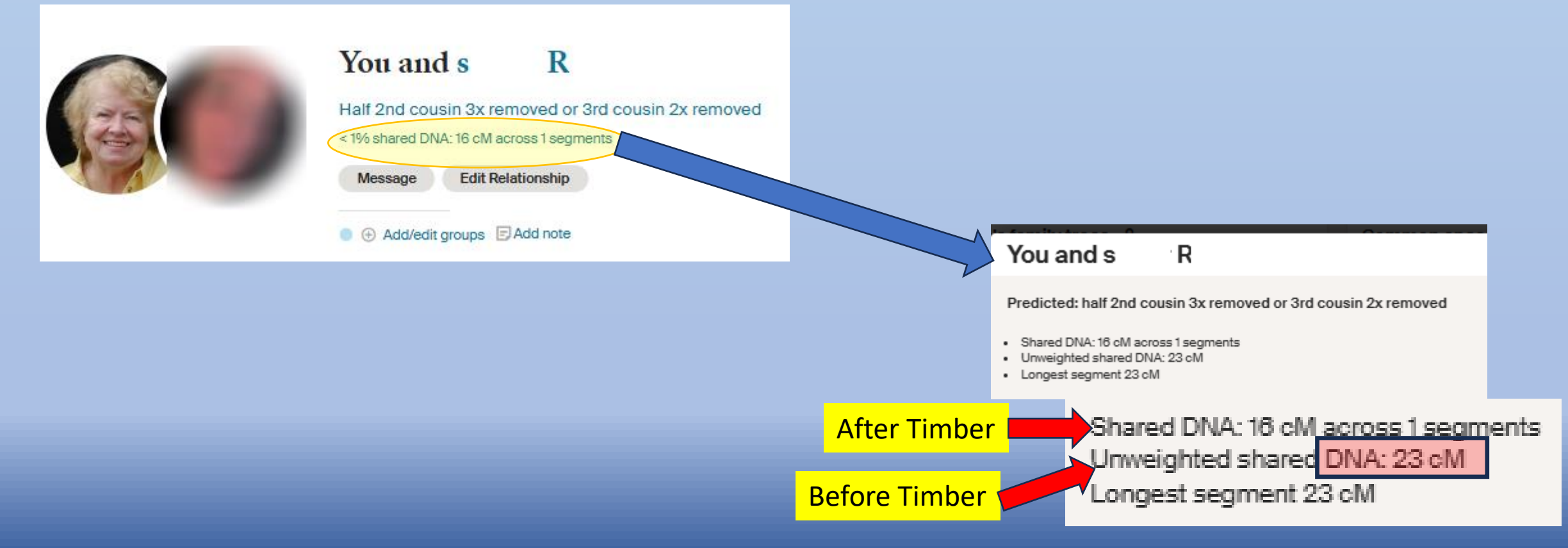

# Real Timber Example

#### • sR match to my Mom's kit, 16 cMs

#### You and s R

Half 2nd cousin 3x removed or 3rd cousin 2x removed < 1% shared DNA: 16 cM across 1 segments

Message Edit Relationship

Add/edit groups Add note

#### Why is this important? Timber erroneously makes sR appear more

distant to Mom than to me, which is impossible (assuming I'm not related to the match on paternal side also)

emoved

 You and s
 R

 Predicted: half 2nd cousin 3x removed or 3rd cousin 2x removed

 Shared DNA: 16 cM across 1 segments

 Unweighted shared DNA: 23 cM

 Longest segment 23 cM

 Ancestry split a 23 cM segment in

#### • sR match to me, 23 cMs

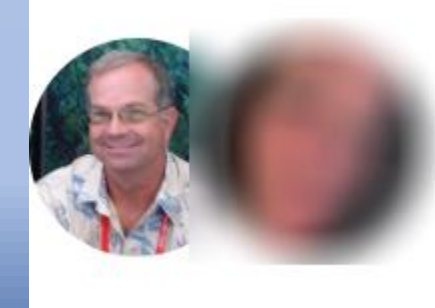

#### You and s

3rd cousin 2x removed or half 3rd cousin 1x removed | Maternal side

Edit Relationship

R

<1% shared DNA: 23 cM across 1 segments

Connect to tree Message

#### You and s

Predicted: 3rd cousin 2x removed or half 3rd cousin 1x removed

half, reducing it to 16 cMs

R

- Shared DNA: 23 cM across 1 segments
- Unweighted shared DNA: 23 cM
- Longest segment 23 cM

#### Ancestry did not split the same 23 cM segment in her son!

# Another Timber Example (new match 2/18/2025)

#### **Post-Timber and Pre-Timber**

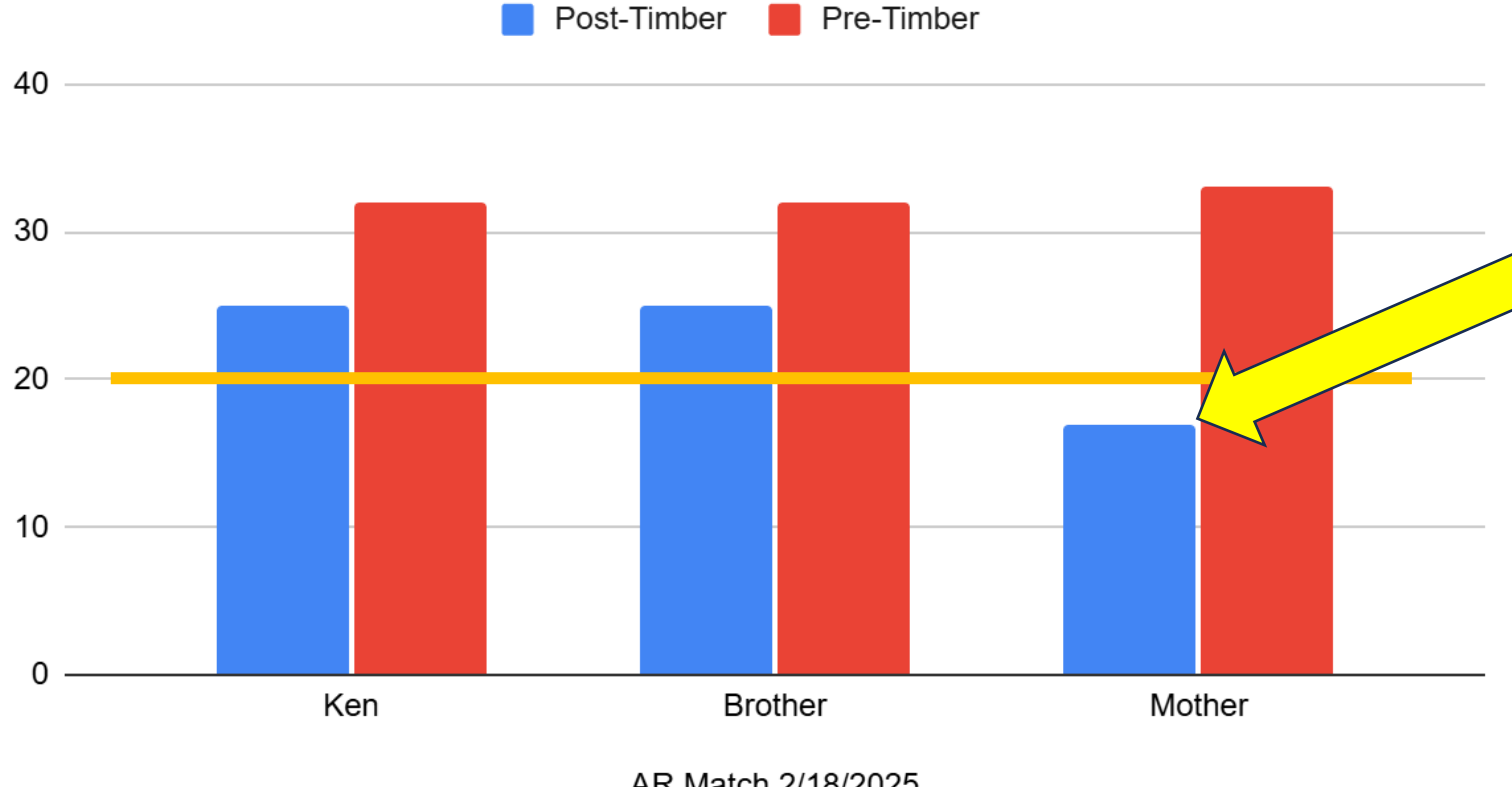

Timber cuts the parent's segment below 20 cMs but not those from the two children. This results in erroneously removing the match from the mother's close matches list!

AR Match 2/18/2025

#### ProTools

#### Contains a variety of useful tools

#### **Ancestry® Pro Tools Membership**

Take your research to the next level with Ancestry® Pro Tools. This add-on membership gives you access to advanced DNA and family history tools designed to improve your tree's accuracy and showcase the people in your tree like never before.

#### What's included

Ancestry Pro Tools requires an active <u>Ancestry family history membership</u>. Family history memberships give you access to paid records, other member trees, and some DNA features.

Pro Tools provides access to advanced DNA and family history tools, including:

- Tree checker: Find potential duplicates and possible errors in your tree.
- Smart filters: Search, group, and sort people in your tree using key details beyond names.
- · Charts & reports: Create and share detailed family histories.
- Tree mapper: See where people in your tree lived in relation to one another.
- Tree insights: Discover familial trends and see patterns in your tree.
- Enhanced shared matches: See how much DNA your matches share and their predicted relationships to each other. (Separate DNA kit purchase required to access this feature.)

#### ProTools -- TreeChecker

• While not a DNA tool it can help a lot to clean up your tree

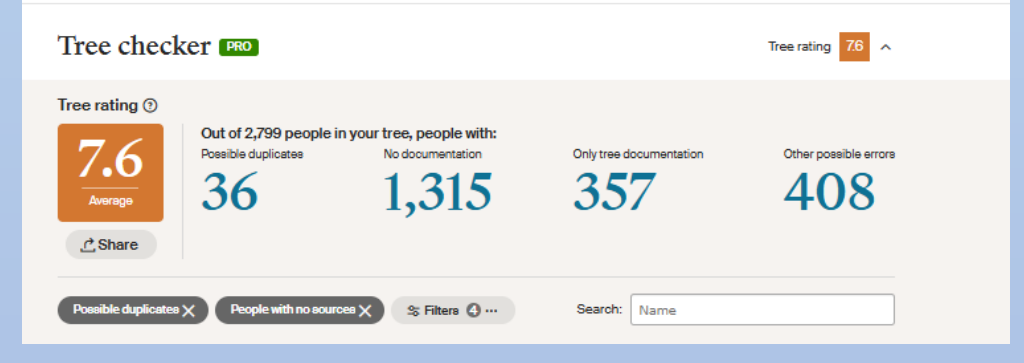

 It takes a lot of time to go through all these but can help improve your linked tree

| Quackenbosch, Pieter             | 1702<br>Albany, New York, USA                 | 1772<br>Niskayuna, Albany, New York, United States |
|----------------------------------|-----------------------------------------------|----------------------------------------------------|
| Quackenbush, Pieter<br>Johannese | from 1678 to 1680<br>Albany, Albany, New York | 20 July 1748<br>Albany, Albany, New York           |
| Lil                              | ely not a duplicate                           |                                                    |
|                                  |                                               |                                                    |
|                                  |                                               |                                                    |
|                                  |                                               |                                                    |
|                                  |                                               |                                                    |
| Goode Many                       | 1720                                          | 1750                                               |

| Goode, Mary | 1720<br>Whitby Plantation, Richmond, Virginia, USA             | 1758<br>Albermarle, , Virginia, USA                             |
|-------------|----------------------------------------------------------------|-----------------------------------------------------------------|
| Goode, Mary | 1720<br>Richmond County, Virginia, British Colonial<br>America | 1758<br>Albemarle County, Virginia, British Colonial<br>America |
|             | A likely duplicate                                             |                                                                 |

# ProTools – Charts & Reports

- Descendancy chart
  - One of my Mayflower lines
  - Up to 7 generations so I had to break into two reports

#### Descendancy

| 1. Peregrine White b: Nov 1620. d: 20 Jul 1704 in Marshfield, Plymouth, Massachusetts, USA; age: 83.                                                                                                    |                 |
|----------------------------------------------------------------------------------------------------|-----------------|
| + Sarah Bassett b: 1630 in Plymouth, Plymouth, Massachusetts, USA. d: 22 Jan 1711 in Marshfield, Plymouth, Massachusetts, US                                                                                                    | SA; age: 81.    |
| 2. Silvanus White d: Deceased.                                                                                                    |                 |
| + Deborah Church d: Deceased.                                                                                                    |                 |
| 3. William White b: 1683, d: Bef. 3 Oct 1780 in Dartmouth, Bristol, Massachusetts, USA; age: 97.                                                                                                    |                 |
| + Elizabeth Cadman, b: Abt, 1684 in Dartmouth, Bristol, Massachusetts, USA, d: Aft, 6 Jan 1768; age: 84                                                                                                    |                 |
| 4 Roger White b 1708 d 17 lun 1802 age 94                                                                                                    |                 |
| + Reference Crimell b: 16 Dec 1710 in Little Compton Newport Rhode Island United States d: 17 Jun 1902 in Little C                                                                                                    | omptop          |
| Newsort Dead Lead Letter Strategies (1                                                                                                    | ompton,         |
| Newport, Knode Island, United States, age: 91.                                                                                                    |                 |
| 5. Hannan White b: 17 Sep 1/34 in Little Compton, Newport, Rhode Island, USA. d: 1766 in New York, USA; age: 3                                                                                                    | I.              |
| + Abraham Utter b: 18 Nov 1/32. d: 5 Jan 1819; age: 86.                                                                                                    |                 |
| 6. Sarah Utter b: 12 Jul 1761 in Stonington, New London, Connecticut, United States. d: 29 Jun 1801; age: 39.                                                                                                    |                 |
| + Capt. David Larkin b: November 1751 in Hope Valley, Hopkinton, Kings, British Colonial America, Rhode Isla                                                                                                    | nd, USA. d: 11  |
| November 1839 in Hope Valley, Hopkinton, Washington, Rhode Island, USA; age: 88.                                                                                                    |                 |
| 7. Sarah "Sally" Larkin b: 29 Dec 1797 in Hopkinton, Washington, Rhode Island, United States. d: 18 Apr 182                                                                                                    | 28 in Clarence, |
| Erie, New York, United States; age: 30.                                                                                                    |                 |
| + Aaron Davis b: 22 August 1794 in Rhode Island, United States of America. d: 25 January 1859 in Clinton                                                                                                    | County,         |
| Michigan, United States of America; age: 64.                                                                                                    |                 |
|                                                                                                    |                 |
| Generated on February 19th, 2025                                                                                                    |                 |
| [DNA] Waters' Iree Email:satwatcher.gen@gmail.com                                                                                                    |                 |
| Aeron Davis                                                                                                    |                 |
| Descendence                                                                                                    |                 |
| Descendancy                                                                                                    |                 |
|                                                                                                    |                 |
| 1. Aaron Davis b: 22 August 1794 in Rhode Island, United States of America. d: 25 January 1859 in Clinton County, Michigan, United States of                                                                                                    |                 |
| America; age: 64.                                                                                                    |                 |
| + Sarah "Sally" Larkin b: 29 Dec 1797 in Hopkinton, Washington, Rhode Island, United States. d: 18 Apr 1828 in Clarence, Erie, New York, United                                                                                                    |                 |
| States; age: 30.                                                                                                    |                 |
| 2. Mary Davis b: 5 April 1812 in Rhode Island. d: 8 April 1881 in Wexford, Wexford, Michigan; age: 69.                                                                                                    |                 |
| + Ira Gilman Buttler b: 1797 in New York, USA. m: Abt 1834 in New York, USA. d: 15 Sep 1878 in Marcellus, Cass Co., MI, age: 81.                                                                                                    |                 |
| 3. Elizabeth Ann Butler b: Jul 1835 in Rochester NY. d: 30 Sep 1914 in Springville, Wextord, Michigan, USA; age: 79.                                                                                                    |                 |
| + Jetterson N Campbell b: Jan 1833 in Michigan. m: 6 Nov 1890 in Charlotte, Eaton, Michigan, USA. d: Deceased.                                                                                                    |                 |
| + Nathan G Spencer b: 12 Dec 1829 in Hartland, Windsof, Vermont, USA. d: 20 Apr 18/7 in Battle Creek, Calnoun, Michigan, USA; age:                                                                                                    |                 |
| 4/.<br>4 Adeline Spaneer braht 1954 in Michigan di Depassed                                                                                                    |                 |
| 4. Ademie Spericer D. abi 1634 in Michigan. G. Decesseu.<br>4. Culture P. Songer, b. Nav1856 in Waten Mich d: 12. Jan 1928 in Les Angeles Les Angeles California, LISA: age 71                                                                                                    |                 |
| <ul> <li>A careful a Company by Nov robot in warron, which a no some zoo in robot anygores, careful a Company and the first and the second second s<br/>Second second second second second second second second second second second second second second second second second second second second second second second second second second second second second second second second second sec</li></ul> |                 |
| ISA du linggi la 22 opri los anoles Las Anoles California 11SA are 73                                                                                                    |                 |
| 5 Nellie, Julia Spencer, br 24 Ort 1878 in Jackson Jackson Michigan USA dr 30 Sen 1932 in Los Angeles Los Angeles                                                                                                    |                 |
| California, USA: age: 53.                                                                                                    |                 |
| + Eugene Huntley b: May 1846 in Burlington, Chittenden, Vermont, USA, m: 29 Sep 1900 in Cedar Rapids, Linn, Iowa, d: 25 Oct                                                                                                    |                 |
| 1900 in Cedar Rapids, Linn County Iowa, United States of America: age: 54.                                                                                                    |                 |
| + Frank Gustav Pohlmann b: 26 Jan 1880 in Waszminker, Germany, m: 23 Mar 1926 in Colorado Springs, Colorado, USA, d: 4 Jan                                                                                                    |                 |
| 1976 in Stanton, Orange, California, USA; age: 95.                                                                                                    |                 |
| + Unknown                                                                                                    |                 |
| 6. Mardell Lillian Huntley b: 2 Feb 1908 in Clinton, Clinton, Iowa, USA. d: 28 Aug 2005 in Las Vegas, Clark, Nevada; age: 97.                                                                                                    |                 |
| + Charles Noble Craddock b: 16 Apr 1905 in Mount Vernon, Jefferson, Illinois, USA. m: 10 Dec 1931 in Los Angeles, California,                                                                                                    |                 |
| USA. d: 15 Jan 1983 in Las Vegas, Clark, Nevada, USA; age: 77.                                                                                                    |                 |
| 7. Joan Anita Craddock b: 12 May 1929 in Los Angeles, Los Angeles, California, USA. d: 11 Oct 2015 in Mesa, Maricopa,                                                                                                    |                 |
| Arizona LISA: age: 96                                                                                                    |                 |

+ Richard J Waters b: 22 Dec 1919 in San Francisco, California. m: 7 Sep 1951 in Norfolk, Independent Cities, Virginia, USA. d: 8 Nov 1979 in Petaluma, Sonoma, California, USA; age: 59.

## ProTools – Family Group Sheet

#### Generated on February 19th, 2025

[DNA] Waters Tree Email:satwatcher.gen@gmail.com Richard J Waters

#### Family Group Sheet Name: Richard J Waters Birth: 22 Dec 1919 in San Francisco, California. Joan Anita Craddock Spouses: Thelma M Greenwood Helen L Bockoven Jeanne Claire Mills Death: 8 Nov 1979 in Petaluma, Sonoma, California, USA; age: 59. Burial: San Rafael, Marin County, California, USA. Father: Joseph John Waters Mother: Caroline Margaret Sylvia Joan Anita Craddock Spouse: Birth: 12 May 1929 in Los Angeles, Los Angeles, California, USA. Marriage: 7 Sep 1951 in Norfolk, Independent Cities, Virginia, USA. Death: 11 Oct 2015 in Mesa, Maricopa, Arizona, USA; age: 86. Charles Noble Craddock Father: Mother: Mardell Lillian Huntley Thelma M Greenwood Spouse: Birth: 14 Apr 1914 in San Francisco, California. Marriage: 4 May 1969 in Monterey, California, USA. 12 March 2005 in Petaluma, Sonoma County, California, United States of America; age: 90. Death: San Rafael, Marin County, California, United States of America. Burial: Lester Errol Greenwood Father: Emily G Battaill Mother: Helen L Bockoven Spouse: Birth: 23 Mar 1914 in Oklahoma. Marriage: Divorce: Apr 1968 in Alameda City, California, USA. Death: Jan 1979; age: 64. Father: George Bockoven Mother: Maude L Bockoven Jeanne Claire Mills Spouse: Birth: 1 Feb 1922 in Portland, Multnomah, Oregon, USA. Death: 12 Dec 1995 in Laguna Hills, Orange, California, USA; age: 73. Father: David Mills Mother: Doris Lucile Desilets Children of Richard J Waters and Joan Anita Craddock: 2

#### ProTools – TreeMapper

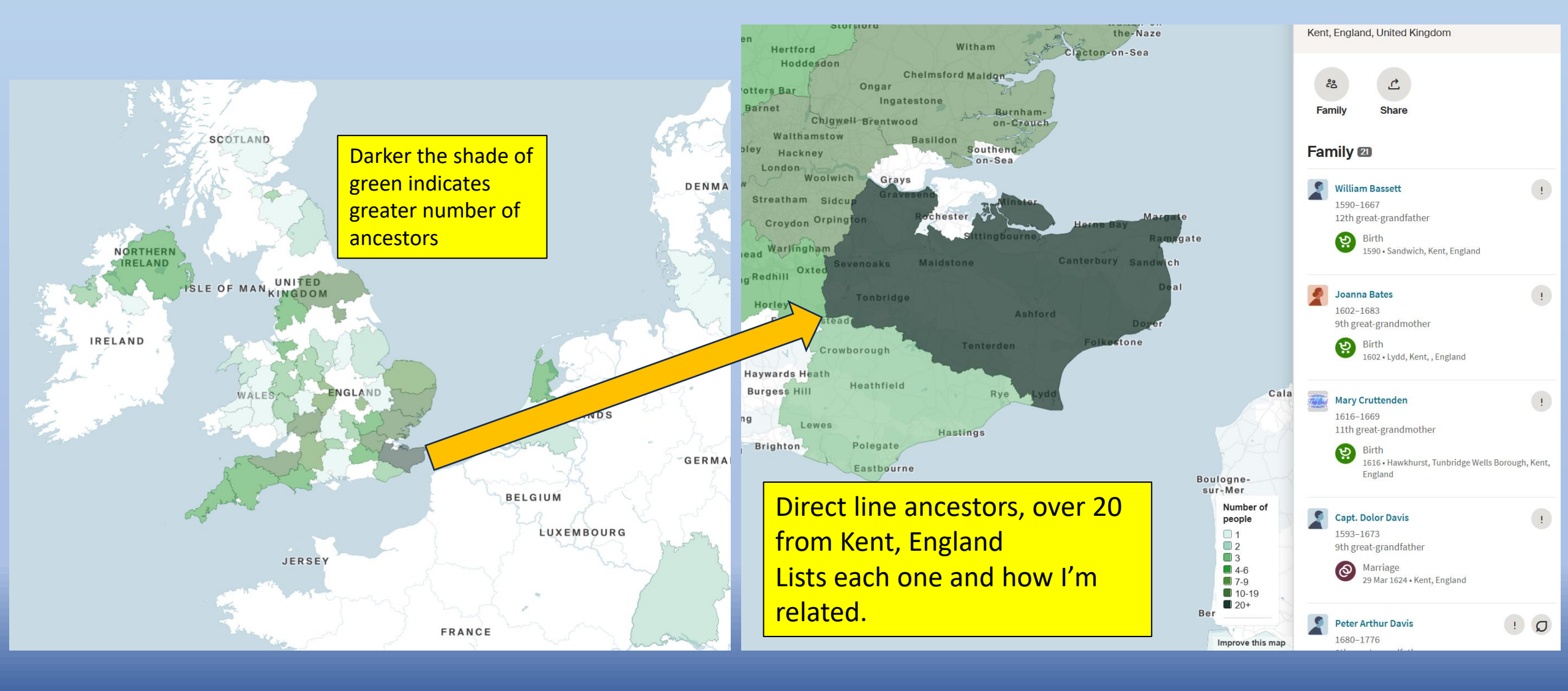

## ProTools – Enhanced Shared Matches

- In my opinion, this feature alone makes it worth it to have this subscription
- Provides how much each of your matches shares with other matches in the genetic network

| 2<br>2                                                                                        | nd cousin 1x re<br>% shared DNA  | moved   Mate<br>: 152 cM acro | rnal side<br>ss 8 seg    |         |                                                             |                                                                      |  |  |  |
|-----------------------------------------------------------------------------------------------|----------------------------------|-------------------------------|--------------------------|---------|-------------------------------------------------------------|----------------------------------------------------------------------|--|--|--|
|                                                                                               | Connect to t                     | ree                           | Nessage                  | •       | Edit Relationship                                           |                                                                      |  |  |  |
|                                                                                               |                                  |                               |                          |         |                                                             |                                                                      |  |  |  |
| E                                                                                             | 5 6 😭 -<br>2C1R, great- <u>c</u> | Add/edit g                    | roup<br>r of Stella      | a C     |                                                             |                                                                      |  |  |  |
|                                                                                               |                                  |                               |                          |         |                                                             |                                                                      |  |  |  |
|                                                                                               |                                  |                               |                          |         | Trees Origins Shared Matches PRO                            |                                                                      |  |  |  |
| Filter share                                                                                  | ed matches                       |                               | + Group Q Search 14 Sort |         |                                                             |                                                                      |  |  |  |
| Shared m                                                                                      | astch'                           |                               |                          |         | A Vour                                                      | Michalle Kaulukukui-Daliebo'e:                                       |  |  |  |
| Shared h                                                                                      | iaton.                           |                               |                          |         | Tour.                                                       | Wichele Kaulukuku-Palisbo's:                                         |  |  |  |
| (P)                                                                                           | Joan Anita<br>Craddock           | ŝ                             | 뫟                        | +       | Your:<br>Mother<br>3,474 cM<br>Maternal side                | Michelle<br>1st cousin 1x removed or half grandaunt<br>360 cM        |  |  |  |
| 🕞 Mothe                                                                                       | er, 3474/46.                     |                               | 1 🛃                      |         |                                                             |                                                                      |  |  |  |
| ?                                                                                             |                                  | Å                             | 뫟                        | +       | Your:<br>Daughter<br>3,470 cM<br>Both sides                 | Michelle<br>3rd cousin or half 2nd cousin 1x removed<br>106 cM       |  |  |  |
| 🕞 Daugh                                                                                       | te                               |                               | 1 🛛                      |         |                                                             |                                                                      |  |  |  |
| -                                                                                             |                                  | ۲<br>م                        | 뫟                        | +       | Your:<br>Brother<br>2,491 cM<br>Both sides                  | Michelle<br>2nd cousin or half 1st cousin 1x removed<br>209 cM       |  |  |  |
| 🕞 Brothe                                                                                      | er.                              |                               |                          |         |                                                             | 1 🛃                                                                  |  |  |  |
|                                                                                               |                                  |                               | 뫟                        | +       | Your:<br>Ist cousin 1x removed<br>369 cM<br>Maternal side ① | Michelle<br>2nd cousin 1x removed or 1st cousin 2x removed<br>184 cM |  |  |  |
| 🕞 Jim Au                                                                                      | ulc                              | my grand au                   | nt Laven                 | ne Crac | Idock, 369/20.                                              | 5 6                                                                  |  |  |  |
|                                                                                               | Leland                           |                               | 2                        | +       | Your:<br>2nd cousin<br>309 cM<br>Maternal side              | Michelle<br>Uncle<br>1,624 cM                                        |  |  |  |
| 🖻 2C, grandson of Stella Mae Craddock my great aunt. 309/15. Sent message 8/26/2018 and 🔋 🔞 🚭 |                                  |                               |                          |         |                                                             |                                                                      |  |  |  |

#### ProTools – Enhanced Shared Matches

Before I only knew that Michelle and Leland were shared matches to me. I didn't know they were related to each other. With Enhanced Shared Matches I was able to see how they were related to each other and so I could put both in my family tree properly.

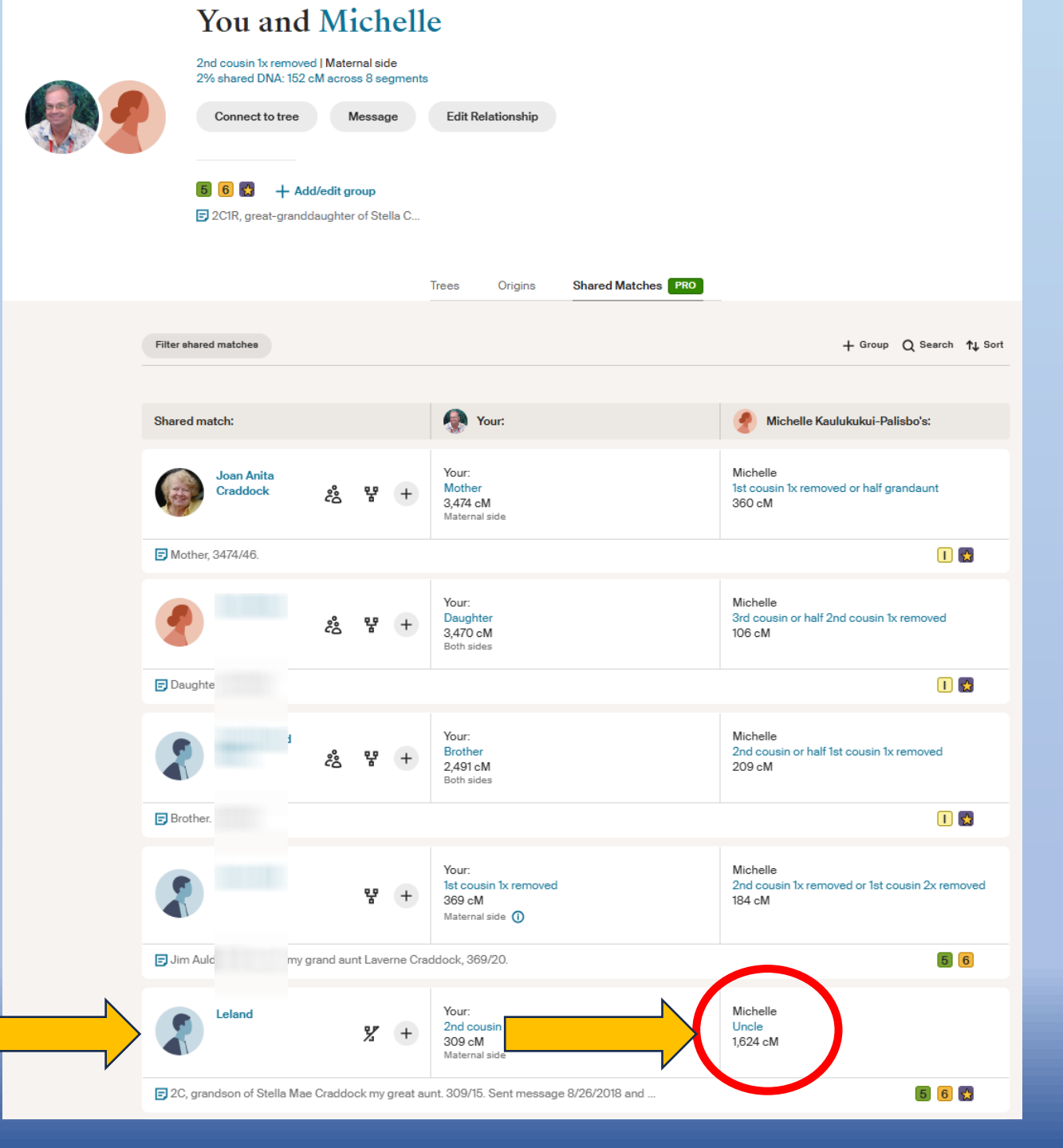

- Attempts to build your direct ancestors
- NOTE: this is primarily based on trees --- both yours and your matches
- It can provide hints of how you might be related to your DNA matches

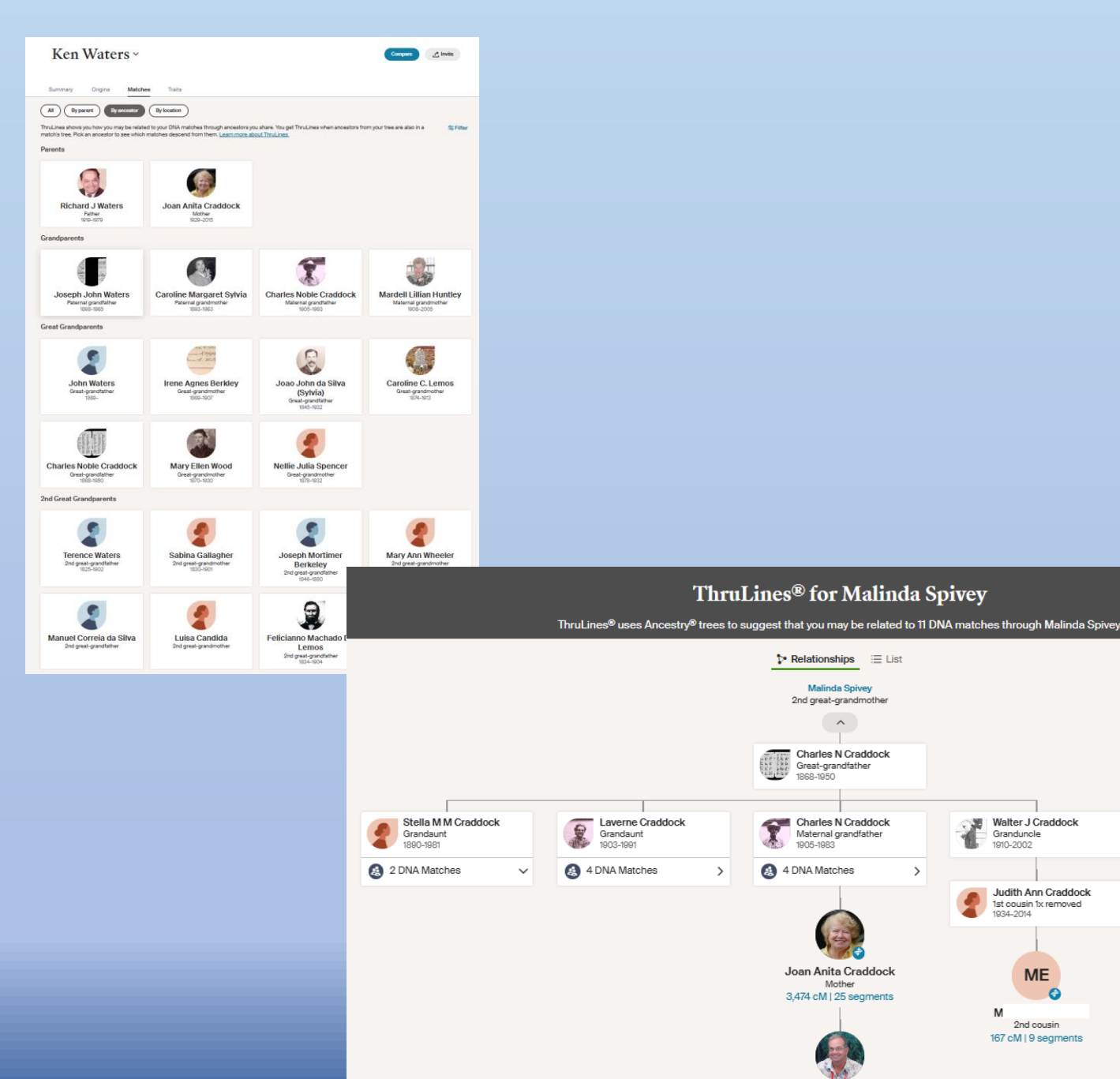

0

Ken Waters

- Important notes:
  - If there are common errors in other people's trees then that will r esult in bad errors in ThruLines --- carefully verify these tips!
  - Many mystery matches will not show up in ThruLines because of weaknesses in links between your tree and others trees (e.g., NPEs, donor conceived, etc.)
  - Some suggested relationships are using very low DNA values (e.g., 8 cMs) – so be careful – they could be valid but use some other verification (traditional genealogy to verify)

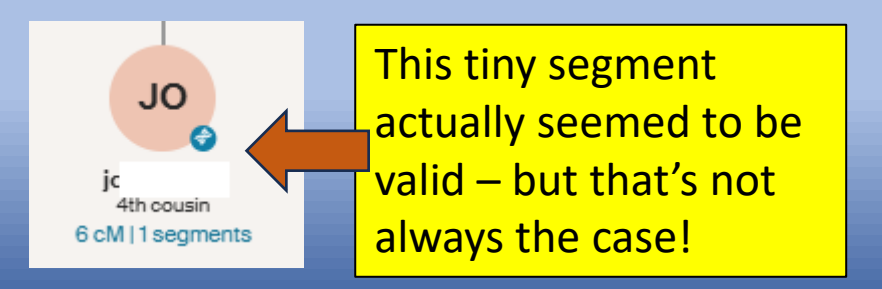

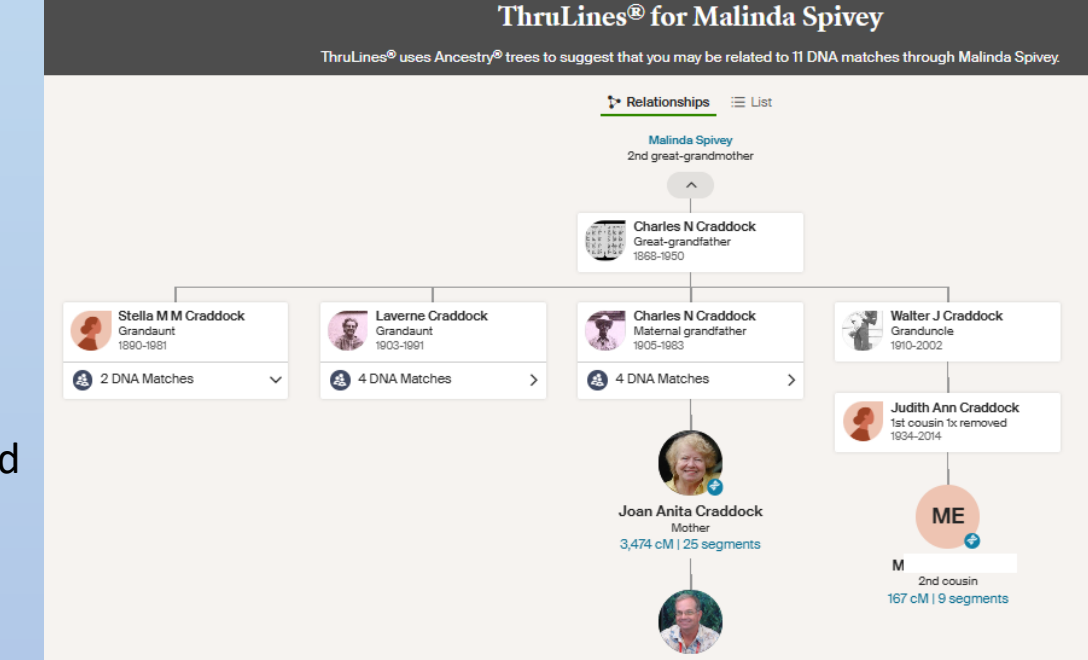

#### ThruLines<sup>®</sup> for Rhoda Gay

Ken Waters

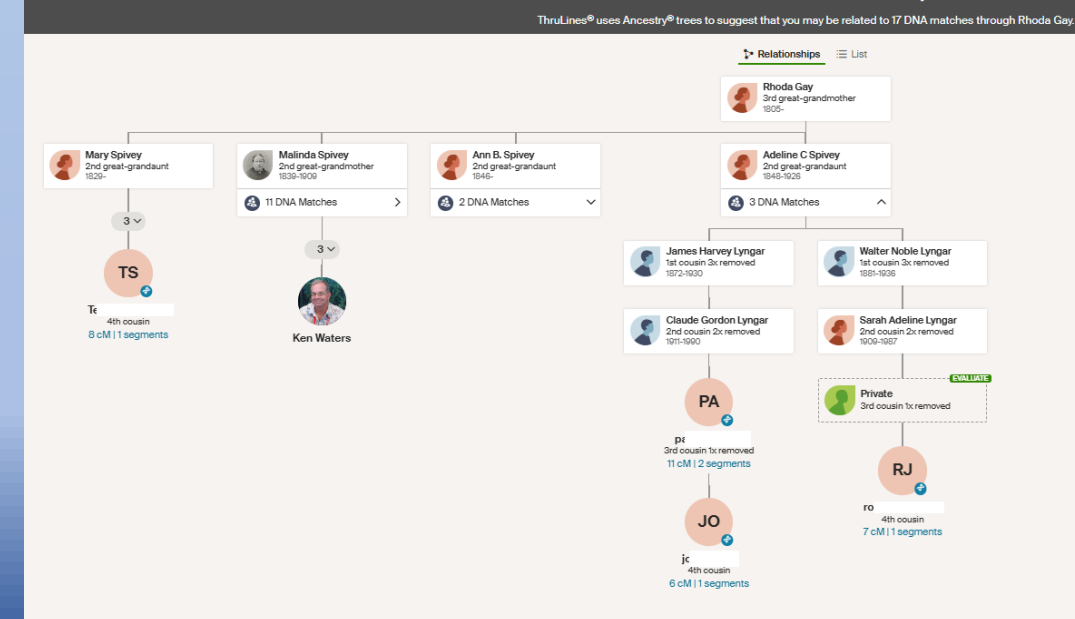

Home > AncestryDNA®

#### AncestryDNA® ThruLines®

ThruLines® shows you how you may be related to your DNA matches. ThruLines are based on information from family trees they don't change the information in trees. If there's inaccurate information in your tree, you may receive inaccurate ThruLines. Only you and anyone you've invited to view your DNA results can see your ThruLines.

We use the family tree linked to your test to find people who are in your tree and are also in your matches's linked trees. If your tree is private and not searchable, you won't be able to see ThruLines, and information from your matches' trees that are private and not searchable won't be available to you. DNA matches may appear in more than one of your ThruLines.

ThruLines are available for ancestors through 5th great-grandparents. ThruLines won't appear for 6th great-grandparents and beyond.

You must have a public tree (or private but searchable) and have it linked to your DNA kit in order to see any ThruLines.

Search DNA Help Extras

Your DNA Results Summary

DNA Story

DNA Matches

ThruLines®

DNA Surveys

Activate A Test

Buy Another Test

Traits

- Starting with parents
- Goes down to 5<sup>th</sup> great-grandparents

Elizabeth R. Randolph

5th great-grandmother

1778-1837

In your tree

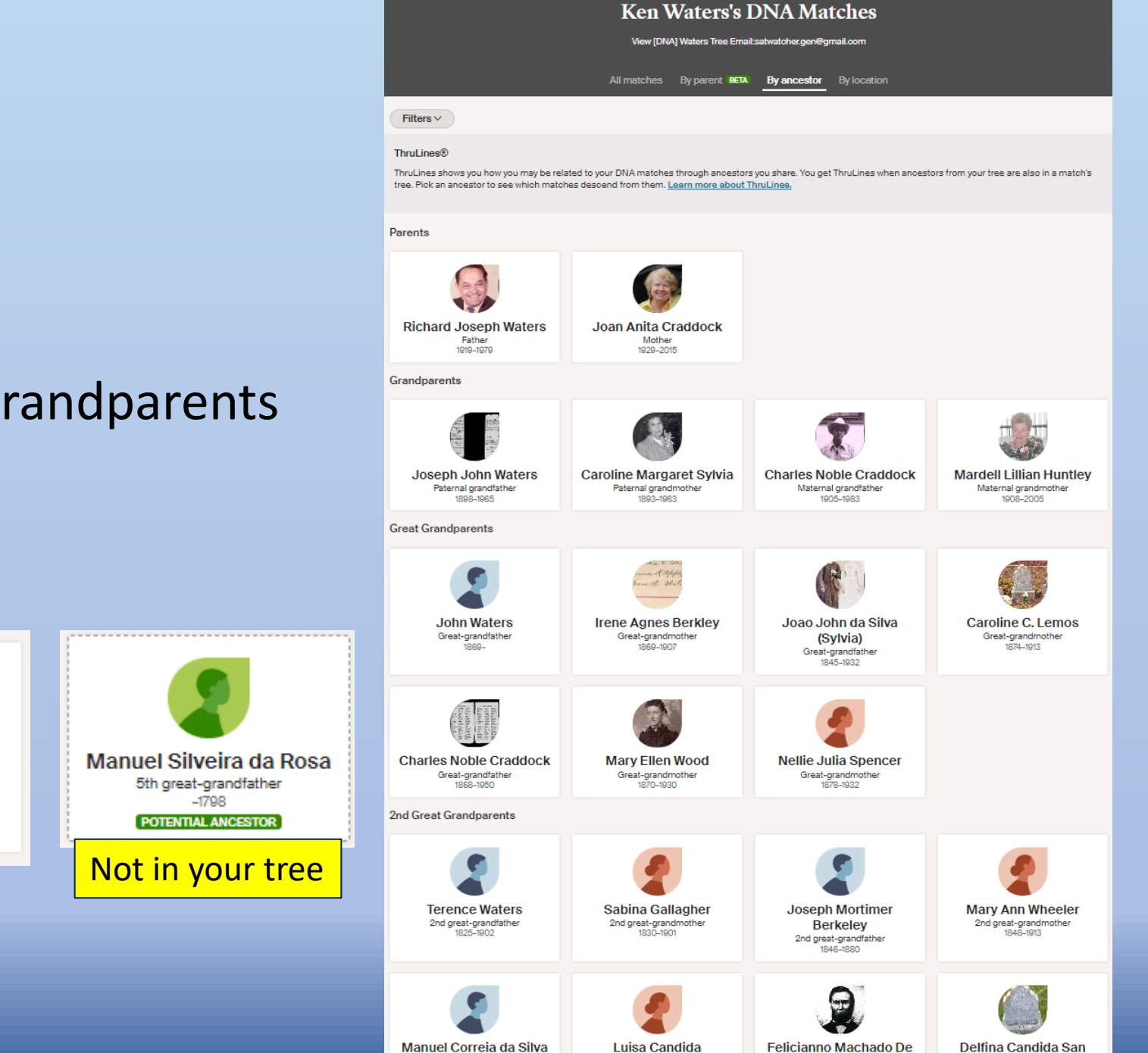

2nd great-grandfather

2nd great-grandmother

Lemos

2nd great-grandfather

Jose

2nd oreat-orandmothe

# Look at quantity (and \*quality\* of those DNA matches)

Susan Eliza Thurman 2nd great-grandmother 844-1910

18 DNA matches n 9 and 3 474 cM Evaluate relationship paths 2nd great-grandmother

"Mousing" over a name can reveal the number of **DNA** matches Ancestry finds

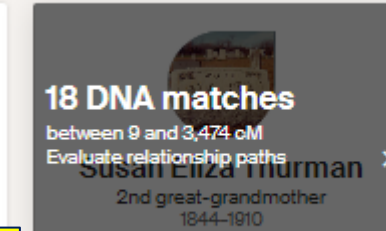

Be careful: having a lot of DNA matches may simply be because of your close tested matches

You need "breadth" of matches from other matches outside your close family

TIP: Try moving the mouse over each person. When you see lots of matches that is an indication that the person in the tree may be properly placed.

# My 3<sup>rd</sup> Great-grandmother

- This was entered as found from one of my known cousin's tree
- Only a couple of sources with none showing birth surname

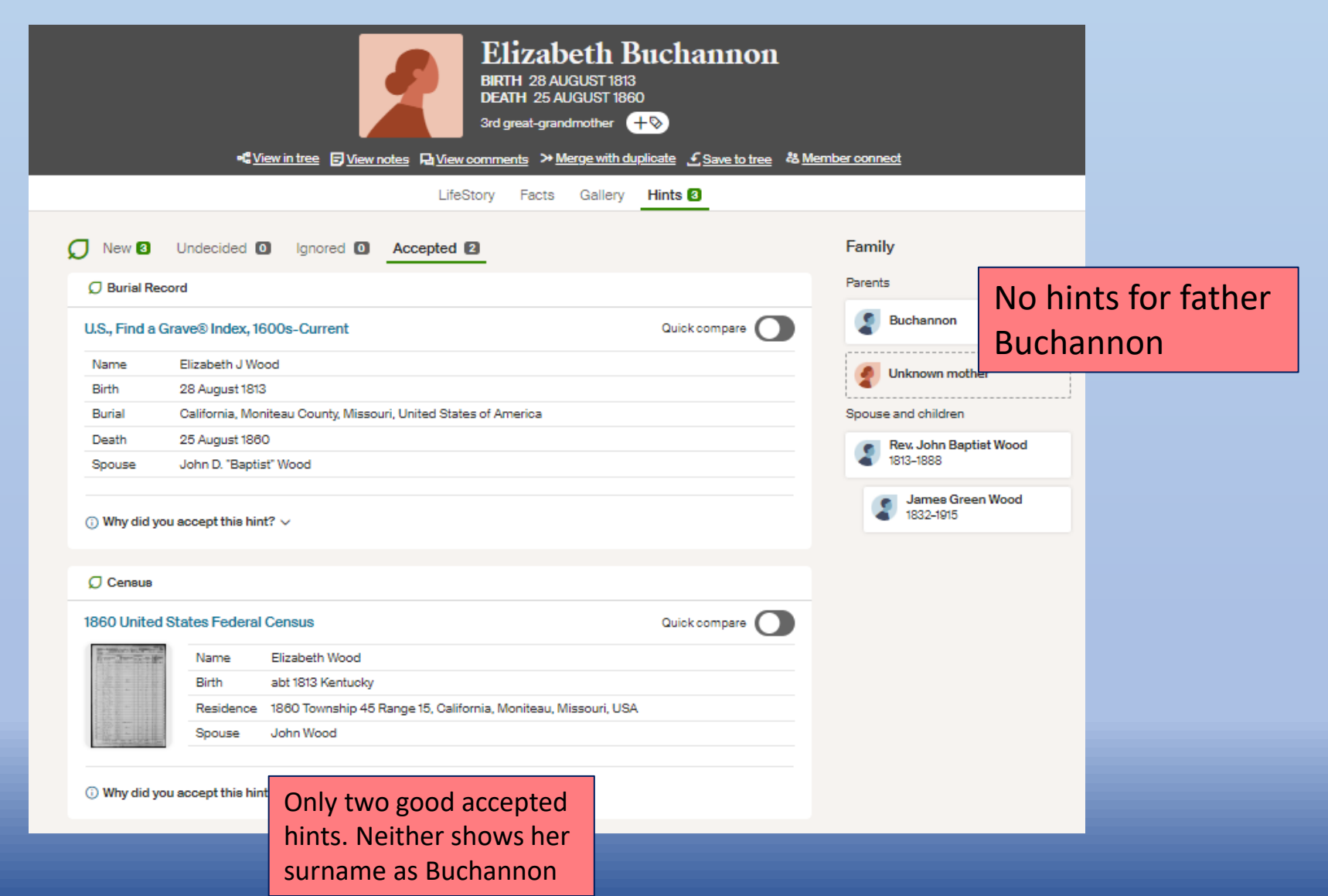

# Surprise DNA Matches when opening ThruLines

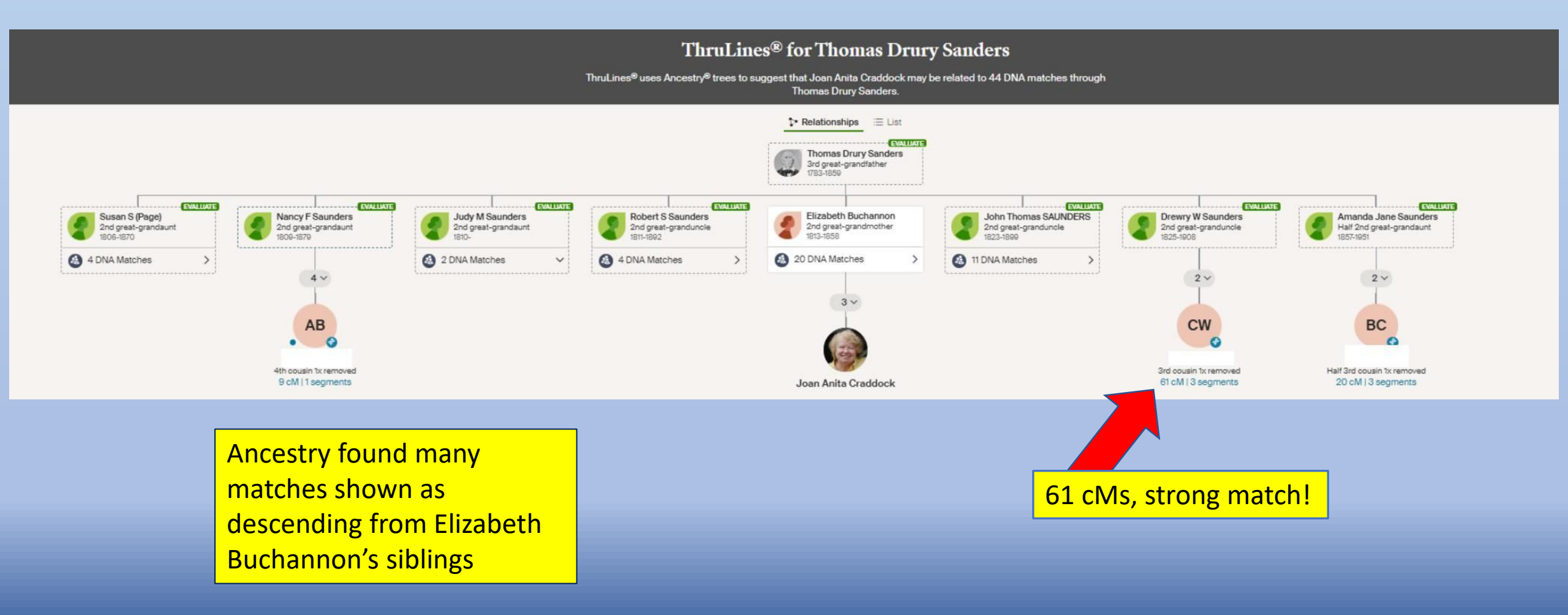

#### Surprise DNA Matches

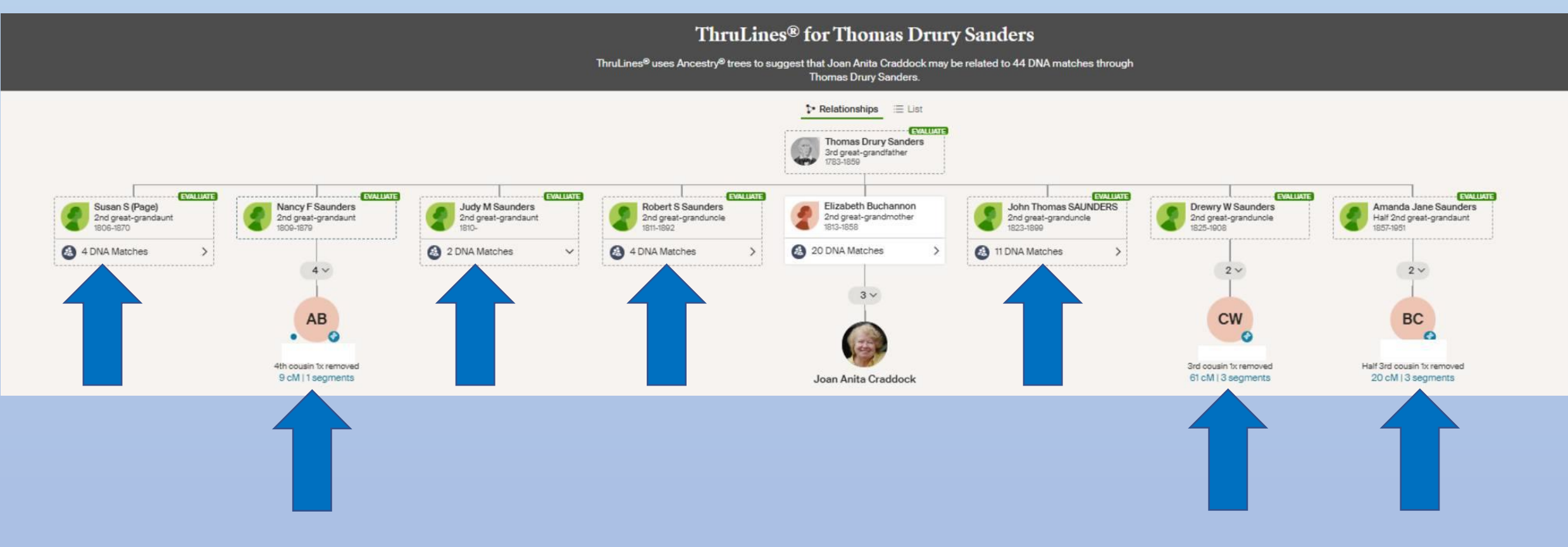

Note the breadth of matches from so many siblings! Very good sign of validation

## Surprise DNA Matches

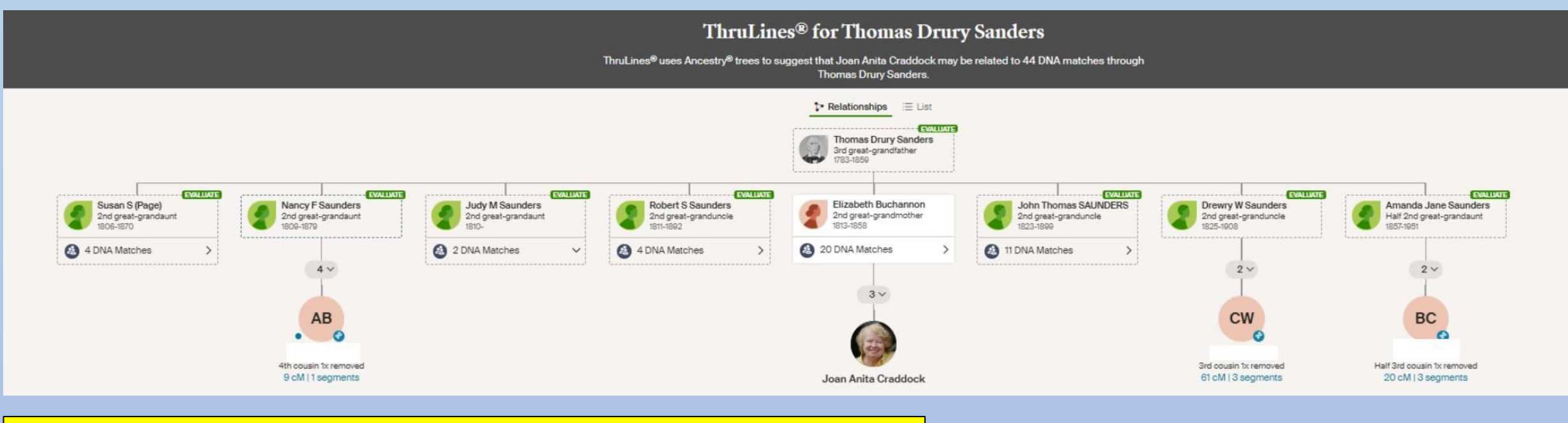

What does this mean??

Likely that "Buchannon" is not Elizabeth's actual surname but it may be Saunders/Sanders instead

The large number of DNA matches that descend from the other Saunders siblings seems to indicate this! Need to dig deep: look at public trees of these siblings

Build Q&D trees for this line to look for confirmatory sources

A limitation: These people were all born a few decades before the 1850 census

#### SideView

• What is SideView?

#### How SideView<sup>™</sup> Technology Splits Your DNA Results by Parent

When we first read your DNA, we don't know which parts of your DNA came from each parent.

Ancestry® developed a technology called SideView<sup>™</sup> to figure this out using DNA matches. Because a match is usually related to you through only one parent, your matches can help us "organize" the DNA you share with them.

SideView<sup>™</sup> technology powers the DNA inheritance features that show which regions, journeys, matches, and traits you inherited from each parent, even without testing your parents (though we don't know which parent is which).

The ability to divide your DNA into parental sides, one paternal, one maternal

#### Your regions by parent

Your parents each contributed half of your DNA. Now, you can see which regions you inherited from each parent—even if they haven't taken tests. Learn more

| Ma                                                                                                    | aternal Paternal                                                                                     |                                                                                 |                                                                                                    | You                                                                                                    |
|----------------------------------------------------------------------------------------------------|----------------------------------------------------------------------------------------------------|---------------------------------------------------------------------------------|----------------------------------------------------------------------------------------------------|----------------------------------------------------------------------------------------------------|
|                                                                                                    |                                                                                                    |                                                                                 |                                                                                                    |                                                                                                    |
| Select one or more regions to highlight.                                                                                                    |                                                                                                    |                                                                                 |                                                                                                    |                                                                                                    |
| • All • England & Northwestern Europe                                                                                                    | • Ireland • Soc                                                                                      | • Portug                                                                        | gal • Wales • Sw                                                                                                    | eden                                                                                                    |
|                                                                                                    |                                                                                                    |                                                                                 |                                                                                                    |                                                                                                    |
|                                                                                                    |                                                                                                    |                                                                                 |                                                                                                    |                                                                                                    |
| Detailed comparison Chare                                                                                                    |                                                                                                    |                                                                                 | / Edit parent labels                                                                                                    | Give Ar                                                                                                    |
| Detailed comparison C Share                                                                                                    | e percentages of each re<br>ent for a region equals yo                                               | gion you inherited                                                              | Edit parent labels from your parents. region.                                                                                                    | Give Ar<br>Give your<br>by testing<br>members                                                                                |
| Detailed comparison Annual Same data, more detail. This chart shows the added together, the percents from each para Region                                                                                   | e percentages of each re<br>ent for a region equals yo<br>Maternal                                   | gion you inherited<br>ur percent for that<br>Paternal                           | Edit parent labels from your parents. region. You                                                                                                    | Give Ar<br>Give your<br>by testing<br>member<br>Give                                                                         |
| Detailed comparison C Share<br>Same data, more detail. This chart shows the<br>Added together, the percents from each part<br>Region<br>Total: 6                                                             | e percentages of each regent for a region equals yo<br>Maternal<br>50%                               | gion you inherited<br>ur percent for that<br>Paternal<br>50%                    | Contract Parent labels From your parents. Fregion. You 100%                                                                                                    | Give Ar<br>Give your<br>by testing<br>members<br>Give                                                                        |
| Detailed comparison Chare<br>Same data, more detail. This chart shows the<br>Added together, the percents from each pare<br>Region<br>Total: 6<br>• England & Northwestern Europe                            | e percentages of each re<br>ent for a region equals yo<br>Maternal<br>50%<br>24%                     | gion you inherited<br>ur percent for that<br>Paternal<br>50%<br>4%              | Contract of the second second | Give Ar<br>Give your<br>by testing<br>members<br>Give                                                                        |
| Detailed comparison Annu Share                                                                                                    | e percentages of each regent for a region equals yo Maternal 50% 24% 4%                              | gion you inherited<br>ur percent for that<br>Paternal<br>50%<br>4%<br>23%       | ✔ Edit parent labels from your parents. region. You 100% 28% 27%                                                                                                    | Give Ar<br>Give your<br>by testing<br>members<br>Give<br>Inherita<br>I Regi<br>not a<br>Tell r                               |
| Detailed comparison Annual Stare                                                                                                    | a percentages of each regent for a region equals yo Maternal 50% 24% 4% 20%                          | gion you inherited<br>ur percent for that<br>50%<br>4%<br>23%<br>2%             | <pre>     Edit parent labels from your parents. region.     You     100%     28%     27%     22% </pre>                                                                                                    | Give Ar<br>Give your<br>by testing<br>members<br>Give<br>Inherita<br>[] Regi<br>not a<br><u>Tell r</u>                       |
| Detailed comparison Chare<br>Same data, more detail. This chart shows the<br>Added together, the percents from each pare<br>Region<br>Total: 6<br>• England & Northwestern Europe<br>• Ireland<br>• Scotland | e percentages of each re-<br>ent for a region equals yo<br>Maternal<br>50%<br>24%<br>4%<br>20%       | aion you inherited<br>ur percent for that<br>Paternal<br>50%<br>4%<br>23%<br>2% | Contraction of the second second sec | Give Ar<br>Give your<br>by testing<br>members<br>Give<br>Inherita<br>I Regi<br>not a<br><u>Tell r</u>                        |
| Detailed comparison Chare<br>Same data, more detail. This chart shows the<br>Added together, the percents from each pare<br>Region<br>Total: 6<br>• England & Northwestern Europe<br>• Ireland<br>• Scotland | a percentages of each re-<br>ent for a region equals yo<br>Maternal<br>50%<br>24%<br>4%<br>20%<br>0% | gion you inherited<br>ur percent for that<br>50%<br>4%<br>23%<br>2%<br>18%      | <pre>     Edit parent labels from your parents. region.     You     100%     28%     27%     22%     18% </pre>                                                                                                    | Give Ar<br>Give your<br>by testing<br>members<br>Give<br>Inherita<br>I Regi<br>not a<br>Tell r<br>Their ha<br>C This<br>-not |

## SideView

- Initially, Ancestry won't know which side is which and so will just label as 'Parent1' and 'Parent2'
- You'll have the ability to declare which is which

The ability to divide your DNA into parental sides, one paternal, one maternal. NOTE: this feature requires an updated account like AncestryDNA Plus or paid membership. This is my SideView showing which side I get different "ethnicity" contributions from

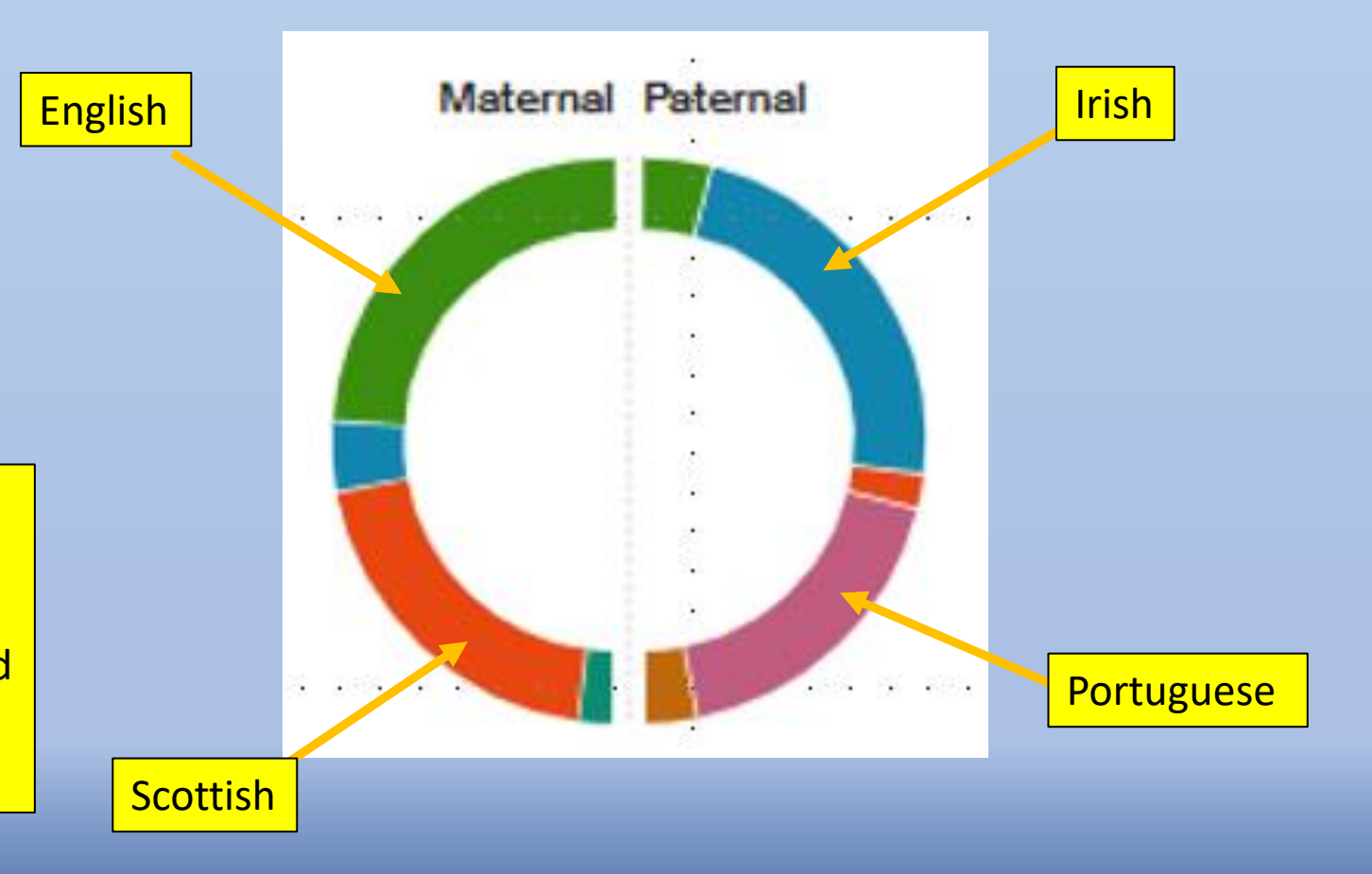

# Tips to save

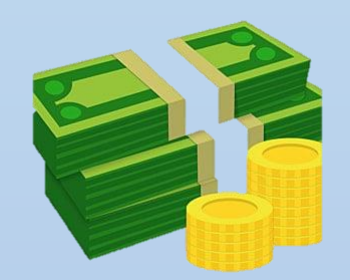

- Wait for the 50% off membership deals that come up once in awhile
  - When they do come up, buy a "gift" membership for yourself setting it to be "gifted" one day after your subscription expires
  - Don't forget to make sure your current subscription does not "auto-renew" by either cancelling it, removing the credit card, or calling Ancestry
  - I've done this the last 3 years and so have only paid \$99 to \$109 for a one-year U.S. subscription --- half price

# <text><section-header><section-header><section-header><text><text><text>

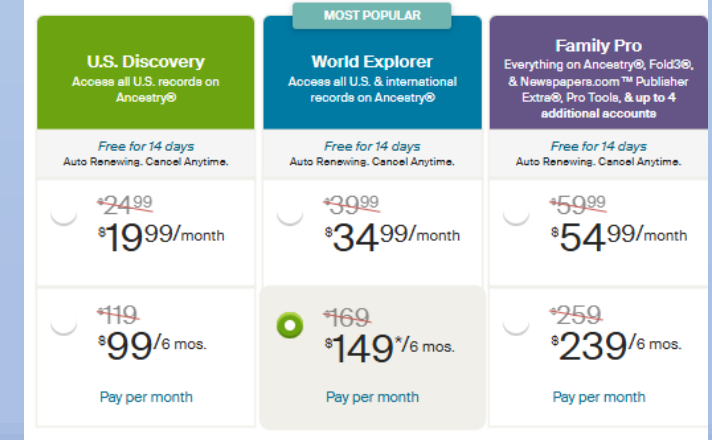

## Tips to save

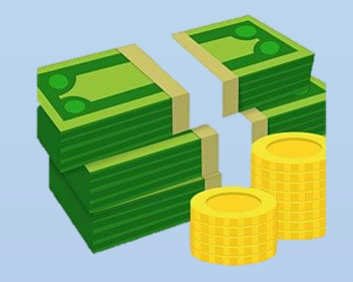

- Use one account to manage multiple kits
  - Then, when you upgrade to a membership, ProTools, or AncestryDNA Plus you will only have to pay once for them and they will apply to all your managed kits!
- Look out for specials on ProTools such as reduced subscription for 6 months

NOTE: All of this is always subject to change!

|                     | Cost                     | Description                                                                                                    | I have |
|---------------------|--------------------------|----------------------------------------------------------------------------------------------------|--------|
| DNA Kit             | \$0 (beyond cost of kit) | See matches,<br>ethnicity, basic tools                                                                               |        |
| Membership          | \$99-\$300/yr            | Ability to search trees, records, etc.                                                                               |        |
| ProTools            | \$5 - \$10/mo            | Many useful tools, in<br>particular the<br>shared matches<br>(note: requires a full<br>paid membership to<br>add on) |        |
| AncestryDNA<br>Plus | \$30/6 mo                | Basic shared<br>matches (included<br>with membership)                                                                |        |

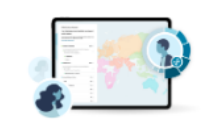

AncestryDNA Plus™ membership.

AncestryDNA Plus™ is a premium DNA membership that gives you access to helpful tools and new features to make it easier than ever to make continuous discoveries about your family.

> \$29.99 FOR 6 MONTHS\* (Effectively \$5 a month)

# Questions?

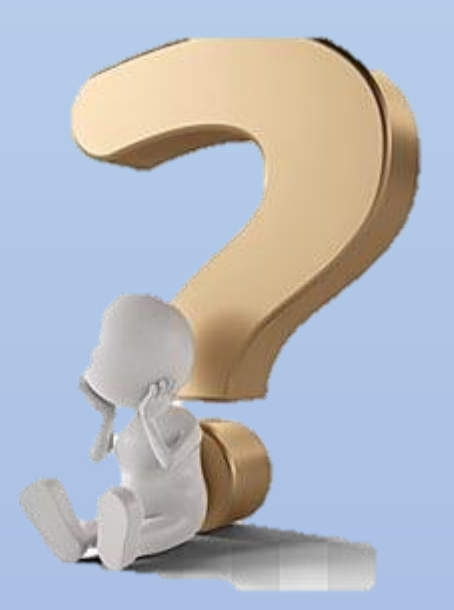

# Upcoming Classes/Presentations

Mon, Apr 14, 3 pm Topic: Beginning DNA

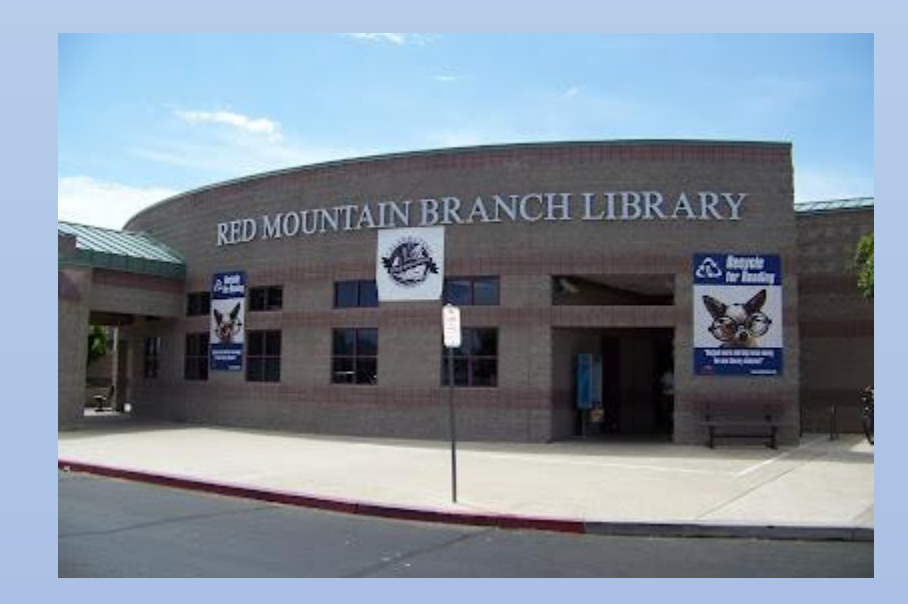

Presentations:

http://familytreeaz.com/Presentations

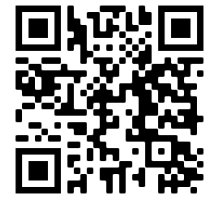

All library classes (highlighted blue) are free to attend and require no registration. Classes are held at the Red Mountain Mesa Public Library at 635 N Power Rd in Mesa (unless otherwise noted above).

#### Remember---all presentations online

Presentations: <u>http://familytreeaz.com/Presentations</u>

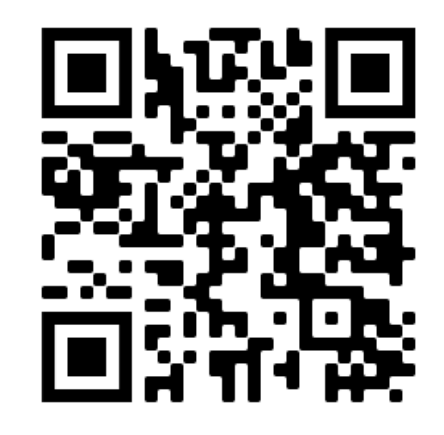

#### **Genealogy Presentations**

2023 <u>Identifying Your DNA Matches (Jan 2023)</u>

2022 <u>A Unified Process for DNA Matches (Dec 2022)</u> <u>Intro to DNA (Dec 2022)</u>

DNA Painter Dec 2022 GEDMatch (Trilogy) DNA Relational Diagrams First Look at Ancestry SideView Matching Deep Dive into MyHeritage DNA Oct 2022 What Can DNA Do For You Sep 2022 New Match Methodology 2022 GEDMatch Apr 2022 Handout

**DNA Tips & Tricks** 

Intro to DNA (Mar 2022)

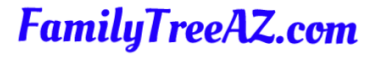

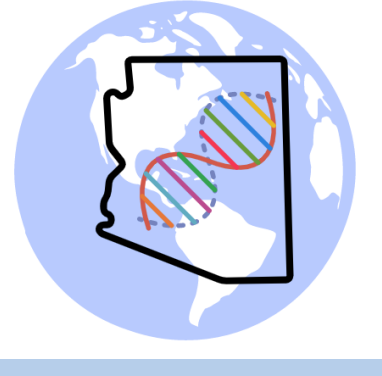

Presentations: http://familytreeaz.com/Presentations

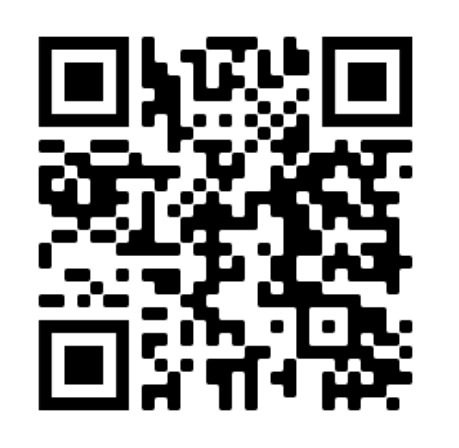

#### Contact:

Ken Waters E-Mail: **satwatcher.gen@gmail.com** Blog: familytreeaz.com Twitter: @familytreeaz Google Voice Phone: (480) 331-5889

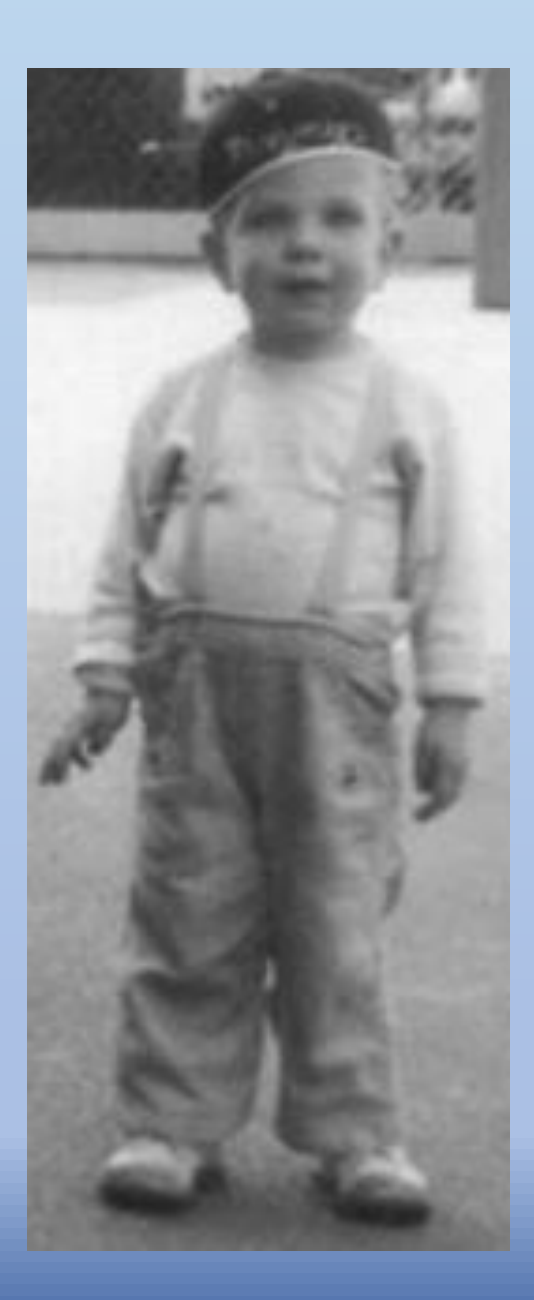